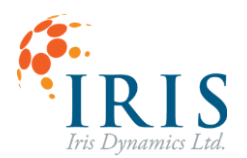

# **ORCATM SERIES MOTOR**

Reference Manual 220115

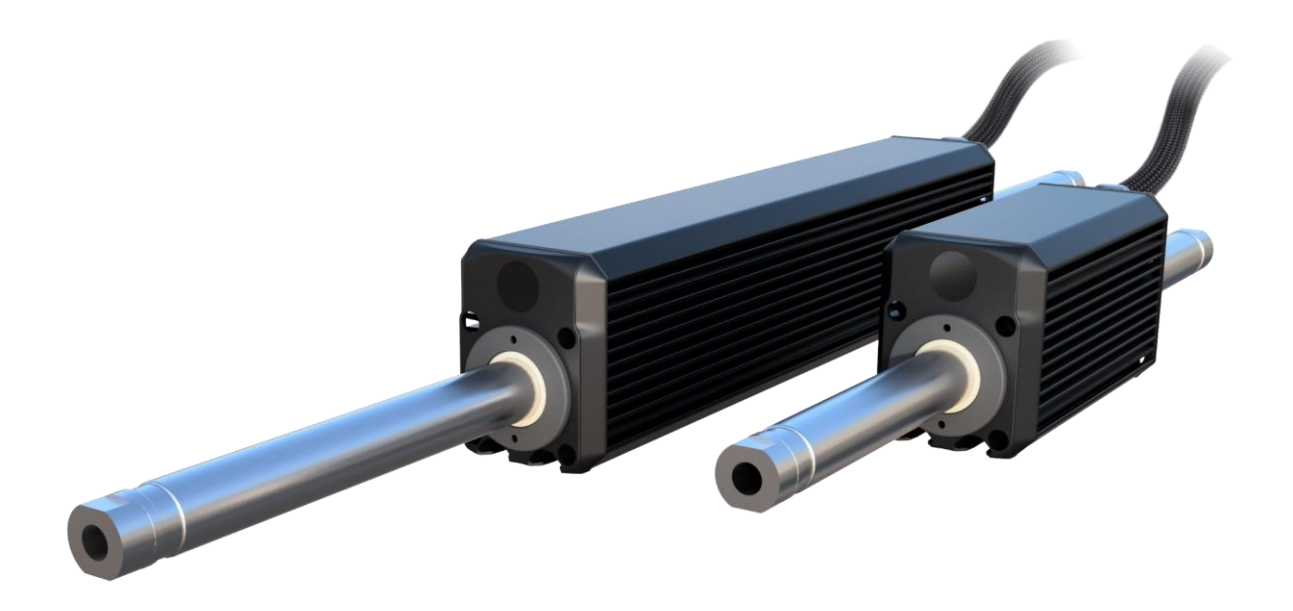

This document applies to the following Orca™ Series linear motor firmware:

• 6.2.8

For more recent firmware versions, please download the latest version of this reference manual at <u>https://irisdynamics.com/downloads</u>

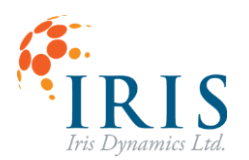

### ORCA™ SERIES MOTOR RM220115

# CONTENTS

| Revision History                                | 6 |
|-------------------------------------------------|---|
| Introduction                                    | 7 |
| Safety Warnings                                 | 8 |
| Powering the Motor                              | 9 |
| Fuse                                            |   |
| Ground                                          | 9 |
| Chassis                                         | 9 |
| Communication Interfaces                        |   |
| Methods of Motor Control                        |   |
| Modbus RTU Serial Interface                     |   |
| IrisControls Software                           |   |
| Orca IO SmartHub (optional and sold separately) |   |
| Modes of Operation                              |   |
| Sleep Mode (1)                                  |   |
| Force Mode (2)                                  |   |
| Position Mode (3)                               |   |
| Haptic Mode (4)                                 |   |
| Kinematic Mode (5)                              |   |
| Auto Zeroing Mode (55) (BETA)                   |   |
| Getting Started with IrisControls               |   |
| Required Software                               |   |
| Required Hardware                               |   |
| Connecting to IrisControls                      |   |
| Troubleshooting Connection                      |   |
| Correct Splitter Port                           |   |
| FTDI Drivers                                    |   |
| GUI Baudrate                                    |   |
| Navigating the GUI                              |   |
| Home Page                                       |   |
| Position / Kinematics Page                      |   |
| Position and Force Graph                        |   |
| Tuning Panel                                    |   |
| PID Tuning - Max Force / Gain Adjustment        |   |
| Sensor Sliders                                  |   |

### ORCA<sup>TM</sup> SERIES MOTOR RM220115

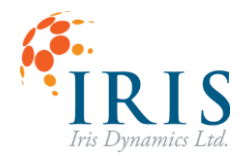

|       | Error Thresholds                                      | 19 |
|-------|-------------------------------------------------------|----|
|       | Save Tuning Button                                    | 19 |
|       | Apply Tuning Button                                   | 20 |
|       | Invert Position Button                                | 20 |
|       | Zero Position Button                                  | 20 |
|       | Zeroing Configuration                                 | 20 |
|       | Start Auto Zero Button                                | 20 |
|       | Set Kinematic Profile Button                          | 20 |
| Kir   | nematic Panel                                         | 21 |
|       | Reset Defaults Button                                 | 21 |
|       | Home Motion ID                                        | 21 |
|       | Configuration Page Buttons                            | 21 |
|       | Motion Configuration Boxes                            | 21 |
|       | Save Configuration Button                             | 21 |
|       | Enable Button                                         | 21 |
|       | State Indicator                                       | 22 |
|       | Configuring a Motion                                  | 22 |
|       | Trigger Buttons                                       | 22 |
| Ар    | plication Note:                                       | 22 |
|       | Continuous Looping Sequence                           | 22 |
| Force | / Haptics Page                                        | 23 |
|       | Force Graph                                           | 23 |
|       | Enable Haptics Button                                 | 23 |
|       | Save Configuration Button                             | 23 |
|       | Target and Sensed Force Sliders                       | 24 |
|       | Individual Haptic Effect Panels                       | 24 |
|       | Constant                                              | 24 |
|       | Spring                                                | 24 |
|       | Damper                                                | 24 |
|       | Inertia                                               | 24 |
|       | Oscillator                                            | 24 |
| Ар    | plication Notes:                                      | 25 |
|       | 50 N force for 1 second followed by 9 seconds of rest | 25 |
|       | Testing of High Force                                 | 25 |
| Modbu | us Page                                               | 26 |
|       | Last Received Modbus Message                          | 26 |
|       | Diagnostic Counters                                   | 26 |
|       |                                                       |    |

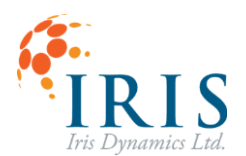

### ORCA™ SERIES MOTOR RM220115

| Active Connection Info                                     | 26 |
|------------------------------------------------------------|----|
| Modbus Options                                             | 27 |
| Save Modbus Options Button                                 | 27 |
| Orca IO SmartHub Page                                      | 28 |
| IrisControls Logging                                       | 29 |
| Orca Registers                                             | 29 |
| Control Registers                                          | 30 |
| CTRL_REG_0                                                 | 30 |
| CTRL_REG_1                                                 | 30 |
| CTRL_REG_2                                                 | 31 |
| CTRL_REG_3                                                 | 31 |
| CTRL_REG_4                                                 | 32 |
| Sensors                                                    |    |
| Force Sensor                                               | 33 |
| Position Sensor                                            | 33 |
| Power Sensor                                               | 34 |
| Temperature Sensors                                        | 34 |
| Controllers                                                | 35 |
| Force Controller                                           | 35 |
| Position Controller                                        | 35 |
| General Tuning Guide                                       | 35 |
| Force Saturation Level                                     | 36 |
| Units: millinewtons (mN)                                   | 36 |
| Proportional Action                                        | 36 |
| Units: millinewtons-per-micrometer (mN / $\mu$ m)          | 36 |
| Integral Action                                            | 36 |
| Units: millinewton-seconds-per-micrometer (mN·s / $\mu$ m) | 36 |
| Derivative Action (Velocity)                               | 36 |
| Units: millinewton-millimeters-per-second (mN·mm / s)      | 36 |
| Derivative Action (Error)                                  | 37 |
| Units: millinewton-millimeters-per-second (mN·mm / s)      | 37 |
| Position Auto Zeroing (BETA Feature)                       | 37 |
| Configuration                                              | 37 |
| Maximum Force                                              | 37 |
| Exit Mode                                                  | 37 |
| Enable on Startup                                          | 38 |
| Kinematic Controller                                       | 39 |

# ORCA<sup>TM</sup> SERIES MOTOR RM220115

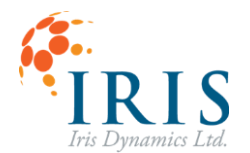

| Software Triggering                | 40 |
|------------------------------------|----|
| Configuring a Motion               | 40 |
| Kinematic Status                   | 41 |
| Haptic Controller                  | 42 |
| Effects                            | 42 |
| Configuring Effects                | 44 |
| User Configurations                | 45 |
| Motor Performance Limits           |    |
| Maximum Temperature                |    |
| Maximum Force                      |    |
| Maximum Power                      |    |
| Communication Timeout              | 45 |
| Input and Output Filters           |    |
| Modbus Communications              |    |
| Position Zeroing                   |    |
| Errors                             |    |
| Active and Latched Error Registers | 47 |
| Configuration Errors               |    |
| Force Clipping                     |    |
| Temperature Exceeded               |    |
| Force Exceeded                     |    |
| Power Exceeded                     |    |
| Shaft Image Failed                 |    |
| Voltage Invalid                    |    |
| Communications Timeout             |    |
| APPENDIX : Orca Memory Map         |    |

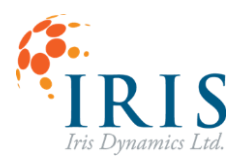

# **Revision History**

| Version | Date            | Author  | Reason                                          |
|---------|-----------------|---------|-------------------------------------------------|
| 0.0     | January, 2022   | kh      | Initial Draft                                   |
| 1.0     | April, 2022     | sj      | Include GUI and Kinematic sections              |
| 1.2     | August, 2022    | kh      | Review and update                               |
| 1.3     | September, 2022 | sj      | Update for 6.x.5 changes.                       |
| 1.4     | February, 2023  | Sj      | Update for 6.1.6 changes.                       |
| 1.5     | April, 2023     | rm      | Formatting, memory map update                   |
| 1.6     | May, 2023       | rm, ab, | Update GUI, add Haptics section, change section |
|         |                 | sj      | order                                           |
| 1.7     | August, 2023    | kh, sj  | Expand on control register                      |
| 1.8     | December, 2023  | sj, rm  | Update for 6.1.8 changes, autozeroing, negative |
|         |                 |         | positions, safety warnings                      |

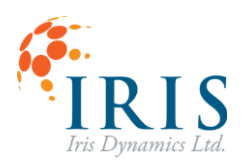

# Introduction

This document describes the functions and operation of Orca™ Series linear motors having integrated drivers and an integrated sensor suite.

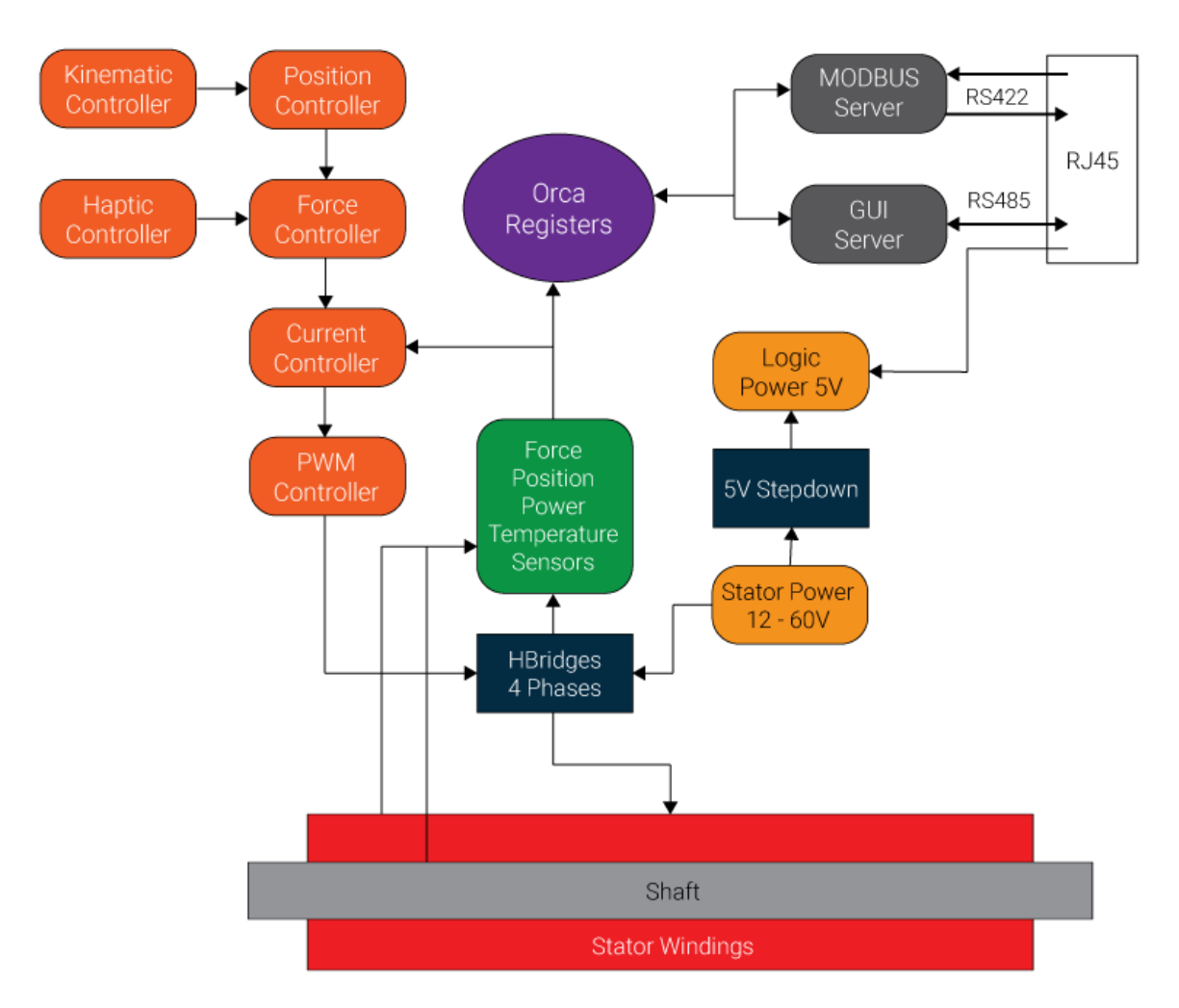

Figure 1: Block Diagram

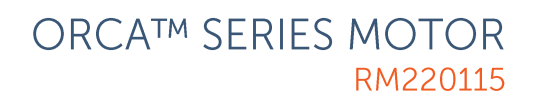

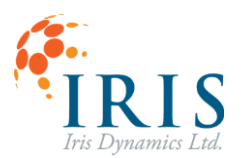

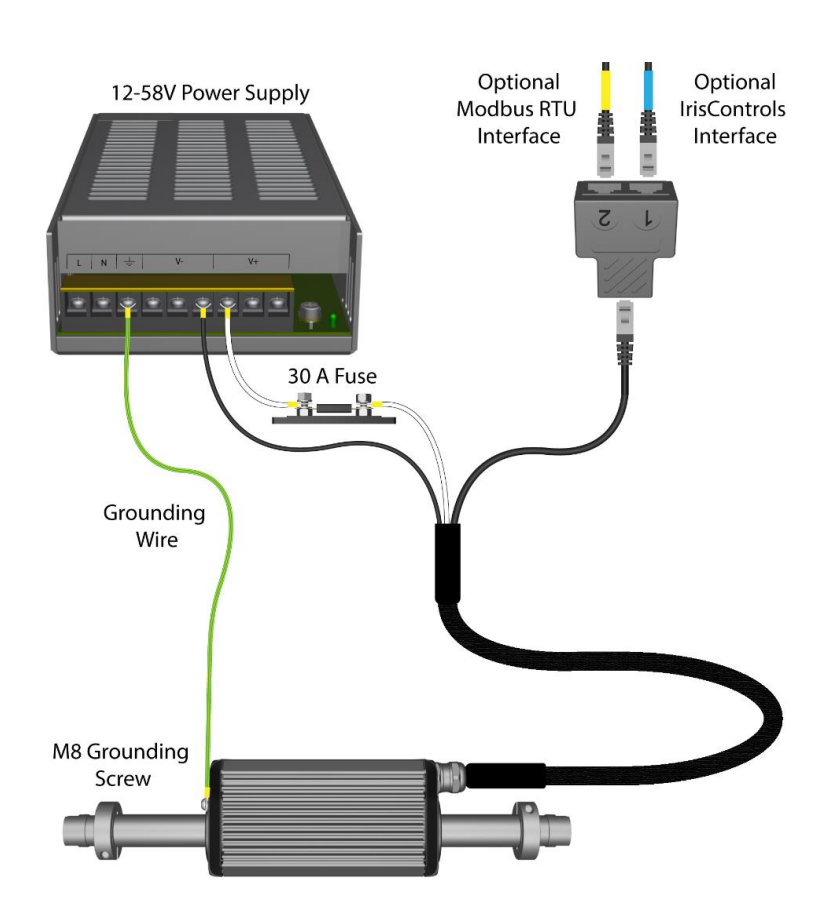

Figure 2: Orca Series Motor Setup

# **Safety Warnings**

▲WARNING▲ The motor's shaft contains STRONG magnets. Keep away from ferrous metals and sensitive electronics.

AWARNING A Ensure the motor is mounted in a safe location to avoid danger or damage to people or property.

**A**WARNING**A** Pitching hazard between shaft collars and stator body.

▲WARNING▲ On start up the current motor position is zero. Absolute positions are not kept through a power cycle. (BETA feature available for autozeroing on start up).

**A**WARNING**A** In the event of loss of power the shaft moves freely within the stator.

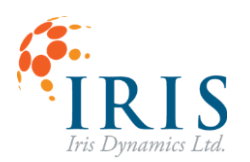

# **Powering the Motor**

Orca Series motors are powered by DC voltage. The Orca Series variant name specifies the voltage at which the motor is most efficient, however all Orca Series motors can be powered by 12 - 60 VDC.

Flying lead power connections are provided for each motor. Orca Series motors are configured to be able to draw significant currents and proper attachment of the power lines to a suitable power source is important.

Suitable power sources for Orca Series motors are AC-to-DC converters, batteries of various chemistry, capacitor banks, or other sources of DC voltages. Engineering support from Iris Dynamics on the selection of a suitable power source is available.

### Fuse

A 30-amp fast-blow fuse must be installed between the power supply and the motor. This fuse will be destroyed if negative voltage is applied to the motor.

# Ground

In all cases, the black power lead is "Ground" and should be connected to the negative terminal of the power supply or battery.

It is important that the power supply Ground, and the Ground of any electronics attached to the device's communication cable is kept at the same level. Usually this is done by making sure the power supplies of the motor and external controller (if different) are connected to Earth at both their chassis and negative output terminal.

# Chassis

As an important safety measure, the chassis of the motor must be securely connected to Earth. Proper grounding of the chassis is also important for proper operation of the motor. The motor enclosure and cable shields are connected but these are not connected to the Ground circuit of the on-board electronics. Therefore, a separate connection from the Chassis to Earth must be made which can be accommodated by threading a conductive bolt into any of the provided thread patterns on the enclosure.

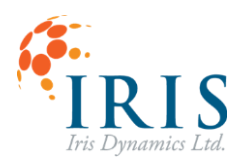

# **Communication Interfaces**

Communication cables are terminated with an RJ45 connector. The 5V and GND lines on the connector can be used to power the motor's logic so that communications and diagnosis can continue when the motor's power source is switched off or disconnected.

| Pin | Signal               | Notes                       |
|-----|----------------------|-----------------------------|
| 1   | $RX_2$ +             |                             |
| 2   | RX <sub>2</sub> -    | Modbus                      |
| 3   | $TX_{2}+$            |                             |
| 4   | RX/TX <sub>1</sub> + | Iria Captrola <sup>TM</sup> |
| 5   | RX/TX <sub>1</sub> - | Inscontrois                 |
| 6   | TX <sub>2</sub> -    | Modbus                      |
|     |                      | Can be used to power        |
| 7   | +5V                  | logic, or indicate logic    |
|     |                      | power status                |
|     |                      | Must be connected to the    |
| 8   | GND                  | communication hub           |
|     |                      | ground.                     |

There are two serial communication interfaces available which enable a Windows-based GUI (via IrisControls), firmware updates, and a Modbus RTU communication stream. An RJ45 splitter can be used to allow both communication streams simultaneously.

| Splitter Port | Signaling | Protocols          |
|---------------|-----------|--------------------|
| 1             | RS485     | IrisControls (GUI) |
| 1             | Duplex    | IrisBootloader     |
|               | RS422     |                    |
| 2             | Full      | Modbus RTU         |
|               | Duplex*   |                    |

\* See UG230323 – Orca Series Modbus over Half-Duplex RS485 for information on setting up a half-duplex connection on this port.

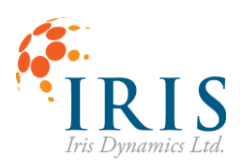

# Methods of Motor Control

### Modbus RTU Serial Interface

Orca Series motors feature a 'field-bus' serial communication interface which allows configuration, control, and monitoring. Features of the motors are offered by exposing data fields (registers) which can be written to and read from by sending and receiving characters over the serial interface. Serial communications are implemented using a subset of the Modbus RTU specification, with additional functionality to support a high-speed stream of commands and feedback.

See the <u>Orca Memory Map</u> for a list of register addresses. A PLC, PC, or other Modbus client can be used to command the motor. Third party programs with built in Modbus libraries or serial libraries such as Labview, or Matlab can also be used. There is an IrisSDK for Windows available with C++ libraries that abstract the Modbus communications for use in custom software solutions.

The Modbus RTU User Manual, along with manuals for specific client interfaces, links to git repository with source code are available for download at <u>irisdynamics.com/downloads</u>.

## IrisControls Software

Orca Series motors feature an optional graphical user interface called IrisControls which can be used to monitor details and configure settings. This interface provides an easy way to visually tune the internal PID position controller, set up motion profiles, add performance restrictions, and capture information while connected. See the <u>Getting Started With</u> <u>IrisControls</u> section of this document for full details.

## Orca IO SmartHub (optional and sold separately)

The Orca IO SmartHub provides control of Orca Series motors in Force, Position, and Kinematic Modes through simple digital and analog inputs. Real-time force and position data are fed back from the motor and provided as analog outputs. The IO SmartHub attaches to the motor's data cable (RJ45) and allows easier integration with existing industrial control methods such as PLCs with 4-20 mA current loop outputs. Find more information in the Orca IO SmartHub User Guide at <u>irisdynamics.com/downloads</u>.

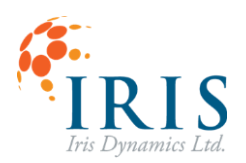

# **Modes of Operation**

The motor operates in five main modes of operation: Sleep Mode (1), Force Mode (2), Position Mode (3), Haptic Mode (4), and Kinematic Mode (5). Force Mode (2) and Position Mode (3) are meant to be used with a Modbus communication stream and cannot be entered directly through the IrisControls GUI.

# Sleep Mode (1)

In this mode, power drivers are not active and windings in the stator are all shorted (producing a braking effect). Force and position commands are ignored.

When Sleep Mode (1) is commanded (even when Sleep Mode is currently active), any active errors will be re-evaluated and cleared where appropriate.

## Force Mode (2)

The <u>force controller</u> will control the power delivered to the motor to achieve the forces written to the FORCE\_CMD register. Note: this register is double-wide (32 bits) and read as a signed 32 bit integer.

Once in Force Mode (2), communications must be made regularly over the Modbus interface to avoid a timeout error. In the event of communications failure or other motor <u>errors</u>, the motor will cease all power draw and produce zero force output.

# Position Mode (3)

The <u>position controller</u> will calculate forces for and command the force controller according to the configured PID tuning, the setpoint, and the current shaft position.

Before entering Position Mode (3), the user should make sure the shaft has been zeroed to a known position, either manually or through the BETA autozeroing feature.

Once in Position Mode (3), communications must be made regularly over the Modbus interface to avoid a timeout error. In the event of communications failure or other motor <u>errors</u>, the motor will cease all power draw and put the windings into a passive braking effect.

# Haptic Mode (4)

In Haptic Mode, the force controller works similarly to Force Mode, however, force commands will be dictated by the haptic controller rather than a Modbus stream. The <u>haptic controller</u> comprises several haptic force effects that can be configured and enabled. The sum of forces

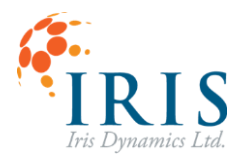

resulting from all enabled haptic effects is used as the force target. A Modbus stream can be used to update the constant force effect, or updating other effect configurations.

# Kinematic Mode (5)

In Kinematic Mode, the position controller works similarly to when in Position Mode (3), however, position commands will be dictated by the kinematic controller rather than a Modbus stream.

The <u>kinematic controller</u> outputs motion profiles to move to a shaft position over a specified time, while respecting the chosen kinematic constraints. The Modbus interface can be used in this mode to configure motion profiles and trigger motions.

# Auto Zeroing Mode (55) (BETA)

This mode is available to put the motor into a routine that will automatically retract the shaft and set the zero position to that location. Once the zeroing routine is complete the motor will move into the specified Exit Mode.

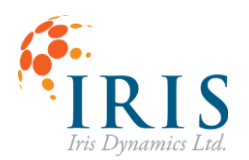

# **Getting Started with IrisControls**

### **Required Software**

Orca Series motors can be configured through an integrated graphical user interface (GUI). To connect to an Orca Series motor's GUI, first download the latest version of the IrisControls software on a Windows PC.

The latest release is always available at <u>www.irisdynamics.com/downloads</u> under the 'Software' section.

Once downloaded, unzip the folder, run the Setup\_IrisControls\_vX.X.X-... application and allow the installer to complete setup.

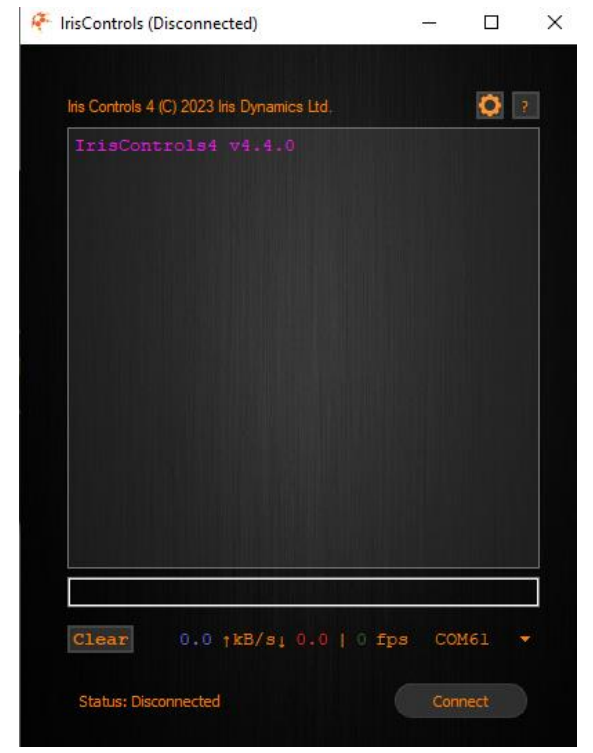

Figure 3: IrisControls Software without an Orca Series Motor Connected

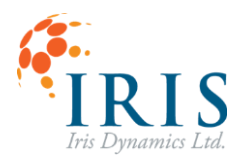

### **Required Hardware**

Besides the motor itself, connecting to the IrisControls application requires two additional pieces of hardware detailed below.

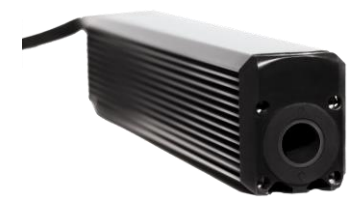

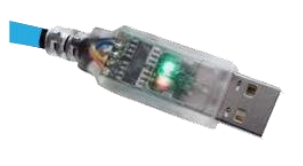

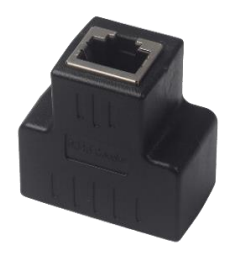

Figure 4: Orca Series Motor

Figure 5: RS485 to USB cable

Figure 6: RJ45 Splitter

Connect the RJ45 communication cable from the Orca Series motor to the single port side of the RJ45 splitter. Connect the RJ45 connector end of the blue RS485 cable to the splitter input labeled 1. Finally, connect the USB end of the blue RS485 cable to the Windows PC running IrisControls.

## **Connecting to IrisControls**

Ensure that the motor is connected to a PC with an RS485 to USB cable. Open the IrisControls application. Using the COM selection dropdown menu at the bottom of the window, select either Orca (if it is present) or the COM port of the USB to RS485 connection. If neither option is present, ensure that the hardware is connected correctly as specified.

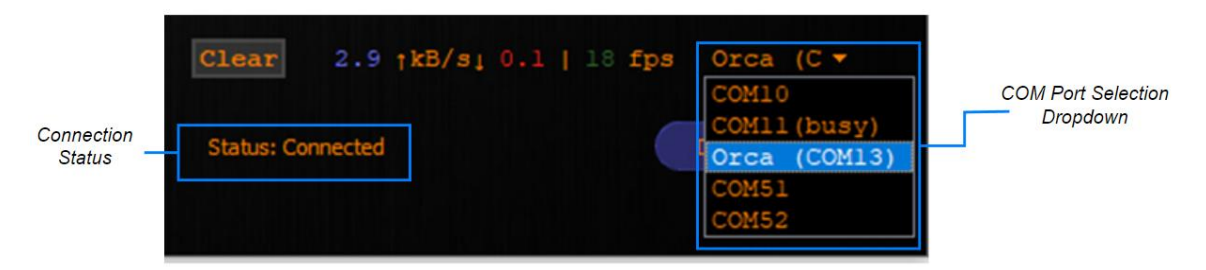

Figure 7: IrisControls Connection Information

Once the correct device is selected, press the connect button to begin attempting to connect to the motor. If successful, the Orca GUI should launch its homepage.

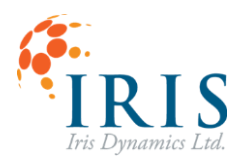

### **Troubleshooting Connection**

#### **Correct Splitter Port**

If the COM port does not show up in the drop down menu, ensure that the blue RS485 to USB cable is plugged into port 1 of the RJ Splitter and that the motor's data cable is plugged into the single side of the splitter.

#### **FTDI Drivers**

If the COM port does not show up in the drop down menu, it may be due to not having the FTDI Virtual COM Port drivers installed. Most newer Windows operating systems have these drivers included, but they can also be found at <a href="https://ftdichip.com/drivers/vcp-drivers/">https://ftdichip.com/drivers/vcp-drivers/</a>.

#### Too Many Rows / Columns Requested Error

This error can arise from a combination of a screen's scaling and the size of the display. The first option to resolve this is to turn down the screen scaling (windows key -> 'scaling' -> "Change the size of text, apps, and other items").

#### **GUI Baudrate**

If the motor does not connect, toggle the connect button off and press the gear icon in the top right of the IrisControls window and select a baudrate of 460800 from the dropdown menu, and press apply.

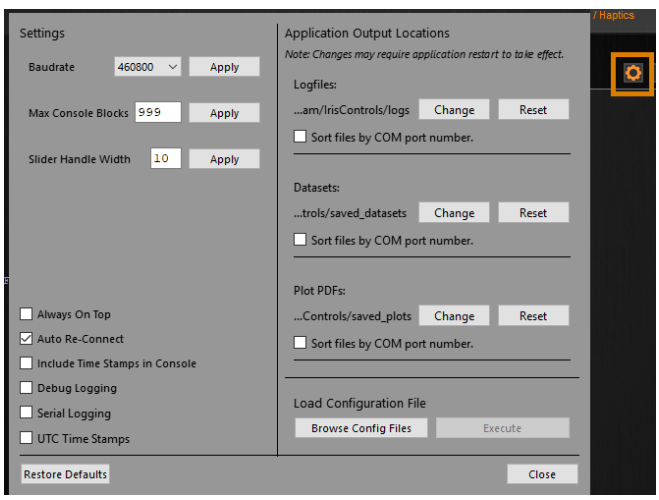

Figure 8: IrisControls Settings Dialog

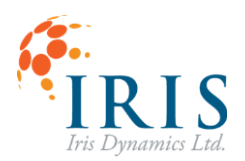

# Navigating the GUI

Navigation of the GUI is done using the page buttons above the console. Pressing each button will open a different page of the GUI within the page content area. The default page upon connection is the home page, shown below. Several other indicators, such as power draw and mode of operation will remain visible on the GUI regardless of the page selection.

# Home Page

| 🐔 IrisControls (Connected)           |                                                                          |       |               |   | _                                                                                                    | o x     |
|--------------------------------------|--------------------------------------------------------------------------|-------|---------------|---|----------------------------------------------------------------------------------------------------|---------|
|                                      | Position 0 mm. Stator                                                    | 19 °C | Active Errors | 0 | (?) Home Position / Kin-                                                                                                    | ematics |
| SLEEP Active Mode<br>(Esc) 1 - Sleep |                                                                          |       |               |   | (?)<br>Modbus SmartHub Force / Ha                                                                                                    | ptics   |
|                                      |                                                                          |       |               |   | Iris Controls 4 (C) 2024 Iris Dynamics Ltd.                                                                                                    | 0       |
|                                      | OrcaBrains                                                               |       |               |   | Connection Details<br>Thu January 11, 2024, 09:54:06<br>Baudrate: 460800<br>Connection Type: HALF DUPLEX<br>Device ID: Orca<br>Iris Controls Serial API Version:<br>IC4_v3.0<br>Server Name: Orca_GUI<br>Time Stamp (us): 78454327<br>Timeout Timer (ms): 1000 |         |
|                                      | Hardware Version 603<br>Jan 11, 2024 - 09:52<br>Serial Number: 230506007 |       |               |   | IrisControls4: connected!!!                                                                                                    |         |
|                                      |                                                                          |       |               |   |                                                                                                    |         |
|                                      |                                                                          |       |               |   | Clear 2.5 tkB/s1 0.1   20 fps Ord                                                                                                    | ca (C 🔻 |
|                                      |                                                                          |       |               |   | Status: Connected Disco                                                                                                    | mnect   |

Figure 9: Orca GUI with Home Page Open

The home page is the default page opened upon connecting to an Orca Series motor. A screenshot of the home page is shown in Figure 9. This page displays the firmware version, hardware version, firmware build date, and the motor serial number. There are no interactive elements specific to this page.

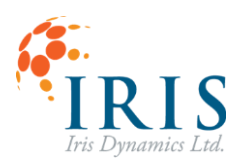

# Position / Kinematics Page

The position page provides a real time graph displaying the target position, measured position, and target force of the motor. Below the graph, the currently set parameters of the position controller are displayed, including proportional gain, integral gain, derivative gain, and maximum force output. These values can be tuned and are described in further detail in the <u>PID Position Controller</u> section.

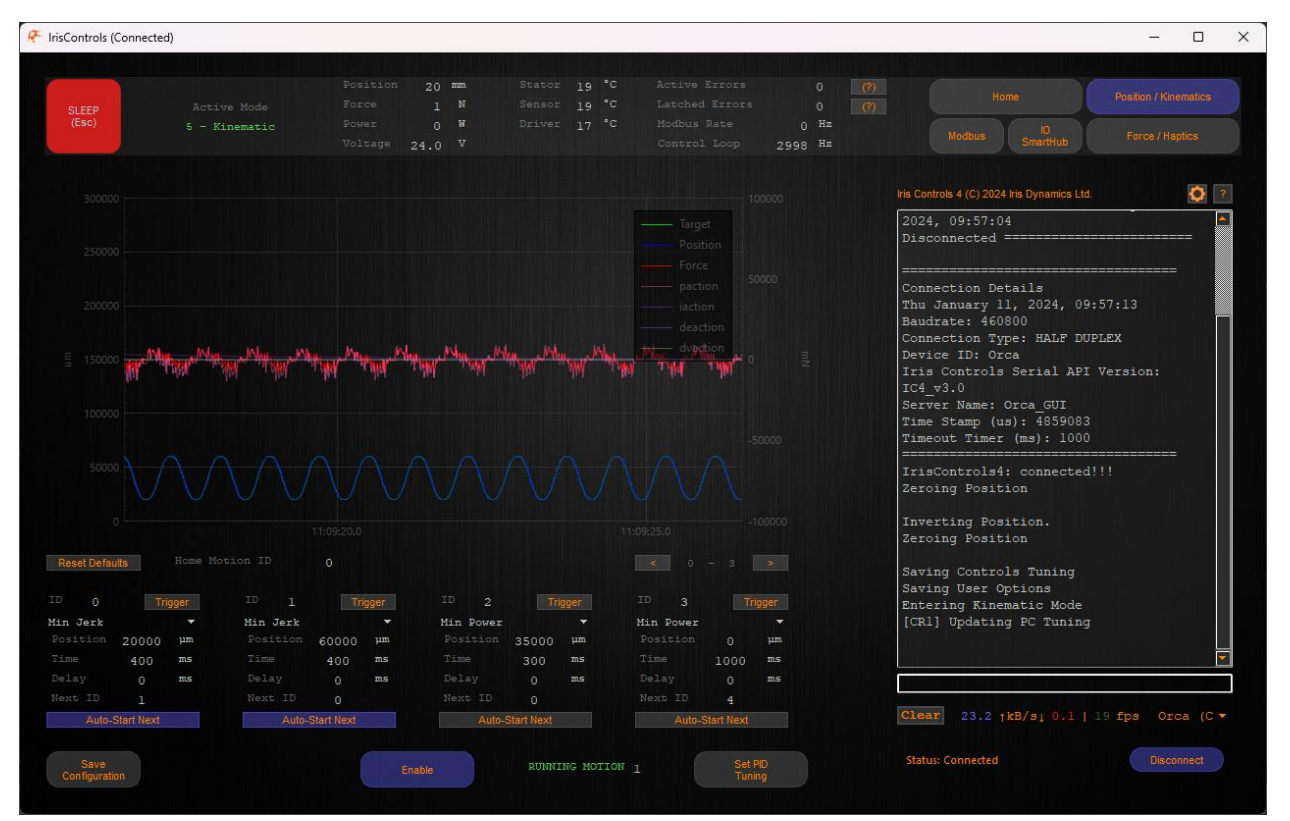

Figure 10: IrisControls Position Page

#### **Position and Force Graph**

This graph will plot the position controller's target position, the commanded force used to reach that position, the measured shaft position, and the individual actions of each component of the PID controller. The left y-axis is position, and the right y-axis is force.

The green "Target" line will show the active commanded position. (Modbus or Kinematic Controller).

The blue "Position" line indicates the motor's sensed position.

The other lines indicate the overall force being commanded to the motor and the contributions from each PID parameter to that force.

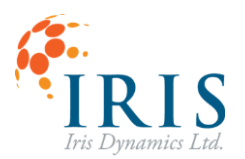

# **Tuning Panel**

| Reset Defaults              |    |                  |          |                |                         |           |          |                        |      |
|-----------------------------|----|------------------|----------|----------------|-------------------------|-----------|----------|------------------------|------|
|                             |    | Active           |          |                | Position                | 1 (and 1) | 5        | 5838 u                 | m    |
|                             |    | 300000           |          | 300000         |                         |           |          | 82 ¤                   | m/s  |
|                             |    | 2000             |          | 2000           |                         |           |          | -234 ¤                 | m/ss |
|                             |    | 1000             |          | 1000           |                         |           |          |                        |      |
|                             |    |                  |          |                | Zeroing Configuratio    | n         | Error Th | hreshold               | is   |
|                             |    |                  |          |                | Zero Negative Positions | •         |          |                        | mN   |
|                             |    |                  |          |                |                         |           |          | 80                     | °C   |
|                             |    |                  | 3000     |                |                         | *         |          | 3500                   | W    |
|                             |    |                  |          |                |                         |           |          |                        |      |
| Save Apply<br>Tuning Tuning | In | Zero<br>Position | in<br>Po | vert<br>sition |                         |           |          | et Kinemati<br>Profile |      |

Figure 11: IrisControls Tuning Panel

#### PID Tuning - Max Force / Gain Adjustment

The maximum force output and position controller gains can be edited here. The maximum force (Fmax) determines the upper limit of force that the position controller can command.

The number on the left of the arrow is the actual value that is in effect and is not editable. This value will only be populated when the position controller is active either in Position Mode (3) or Kinematic Mode (5)

The number on the right side of the arrow is the target gain value. This value can be manually edited and applied with the Apply Tuning button and saved with the Save Tuning button.

Softstart Duration configures the duration that forces generated by the position controller will linearly ramp up over when entering the mode.

#### **Sensor Sliders**

Three sliders show the current values for position, speed and acceleration.

#### **Error Thresholds**

Allows configuration of the force, temperature and power thresholds that trigger their respective errors when exceeded.

#### Save Tuning Button

This button will save the gain target values and the maximum force value to permanent memory to allow them to persist through a power cycle.

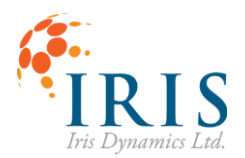

#### **Apply Tuning Button**

To update the gains to their target values while operating in Position Mode (3), press the update gains button.

#### **Invert Position Button**

Change direction of positive movement. This should only be done while the motor is in Sleep Mode (1) to avoid unexpected movement.

#### **Zero Position Button**

Set the motor's zero position to the current location. Zero position does not persist through motor power cycles.

#### **Zeroing Configuration**

There are four options for zeroing the motor's position.

<u>Zero Negative Positions</u>: moving the motor past its zero position in the negative direction will reset the zero position to the furthest negative position.

<u>Manual Zeroing</u>: Zero position will only be set at start up or when zero position is commanded (through button or Modbus).

<u>Auto Zero Enabled (BETA)</u>: In this mode the motor can additionally be zeroed through an automated zeroing routine, this can be configured to use a specified maximum force, and exit into a specified mode. The routine is triggered through the "Start Auto Zero" button or writing to Control Register 3 to place the motor in Auto Zeroing mode.

<u>Auto Zero on Boot (BETA)</u>: On startup/reboot the motor will automatically perform the auto zeroing routine and then move into the specified exit mode.

#### **Start Auto Zero Button**

This button is available if one of the BETA auto zero configurations are selected. These configurations can be selected from the drop down above the button. This will trigger the zeroing routine and then put the motor into its specified exit mode.

#### Set Kinematic Profile Button

This button will switch the interface to the kinematic panel to configure kinematic motion profiles.

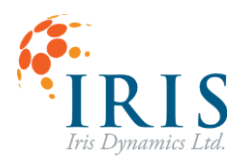

### **Kinematic Panel**

The kinematic page provides an interface to the kinematic controller feature of the Orca Series motor. For more information on the capabilities of the kinematic controller, refer to the Kinematic Controller section of this manual.

| ID O      | Trigg   | geri | 10 1      | Trigg   | ger 🛛 | 1D 2      | Trigg   | jeis | ID 3      | Trig    | ger |
|-----------|---------|------|-----------|---------|-------|-----------|---------|------|-----------|---------|-----|
| Min Power |         | *    | Min Power |         |       | Min Power |         | 1    | Min Power |         |     |
|           | 20000   | μm   |           | 70000   | μm    |           | 35000   | μm   |           |         | μm  |
|           | 500     | ms   |           | 800     | ms    |           | 300     | ms   |           | 1000    | ms  |
| Delay     | 300     | ms   |           |         | ms    |           |         | ms   |           |         | ms  |
| Next ID   |         |      | Next ID   | 2       |       | Next ID   |         |      | Next ID   | 4       |     |
| Auto-St   | artNext |      | Auto-Sta  | artNext |       |           | artNext |      | Auto-Sta  | artNext |     |

Figure 12: IrisControls Kinematic Panel

#### **Reset Defaults Button**

Resets current kinematic settings to the factory default demo motion profile.

#### **Home Motion ID**

This is the ID of the motion that will start when the kinematic controller is enabled, either via the GUI, Modbus, or the Orca IO SmartHub.

#### **Configuration Page Buttons**

The 32 possible motions can be paged through using the left and right arrow buttons at the top right of the page. The current range of motion IDs being configured is shown between the page buttons.

#### **Motion Configuration Boxes**

The motion configuration boxes below the main graph represent the configuration of four motions at a time. The motion ID can be seen at the top of each box.

#### Save Configuration Button

Saves the global settings and motion ID configurations to permanent memory.

#### **Enable Button**

This button toggles the motor between Kinematic Mode (5) and Sleep Mode (1).

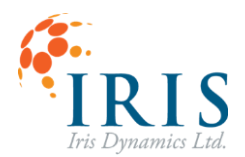

#### **State Indicator**

The state indicator will read CONTROLLER IDLE if the kinematic controller is not currently executing a motion. It will read RUNNING if a motion is in progress, with a number to the right indicating which motion ID is running.

#### **Configuring a Motion**

- 1. Use the page buttons to navigate to the page with the desired motion ID.
- 2. In the configuration box with the desired motion ID, enter the motion parameters (position, time, type, delay, next ID, and auto-start). Press the enter key after inputting a value in one of the text boxes.
- 3. Enable the kinematic controller to test the configured motion settings.

Press the Save Configuration button to save changes to permanent memory.

#### **Trigger Buttons**

A trigger button is available for each motion ID which will start that motion and any sequential motions (Must be in Kinematic Mode (5) for trigger to have effect).

### **Application Note:**

#### **Continuous Looping Sequence**

It is possible to set up a single motion profile that will start on motor boot up and loop indefinitely without any external control, i.e., motor with power supply only, data cable not used.

This can be done by setting a sequence of motions that all 'Auto-start Next' and having the last motion's 'Next ID' be the first in the sequence. The 'Home Motion ID' should be set to the first motion in the sequence. When Kinematic Mode (5) is entered, each motion will be performed sequentially as defined by the 'Next ID' parameter. Delays between motions can be added as required.

| ID O      | Trigg | jer - |           | Trigg   | er   |           | Trigg | jer |           | Trig | geir |
|-----------|-------|-------|-----------|---------|------|-----------|-------|-----|-----------|------|------|
| Min Power |       | -     | Min Power |         |      | Min Power |       |     | Min Power |      |      |
|           | 20000 | μm    |           | 70000   | 1,2m |           | 35000 | μm  |           |      | μm   |
|           | 500   | ms    |           | 800     | ms   |           | 300   | ms  |           | 1000 | ms   |
|           | 300   | ms    |           |         | ms   |           |       | ms  |           |      | ms   |
|           |       |       |           |         |      |           |       |     |           |      |      |
| Auto-Sta  |       |       | Auto-St   | artNext |      |           |       |     |           |      |      |

Figure 13: Kinematic Looping Sequence Configuration

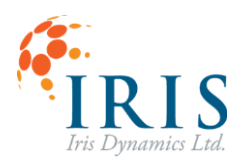

# Force / Haptics Page

The haptics page provides an interface for the haptics features of the Orca Series motor.

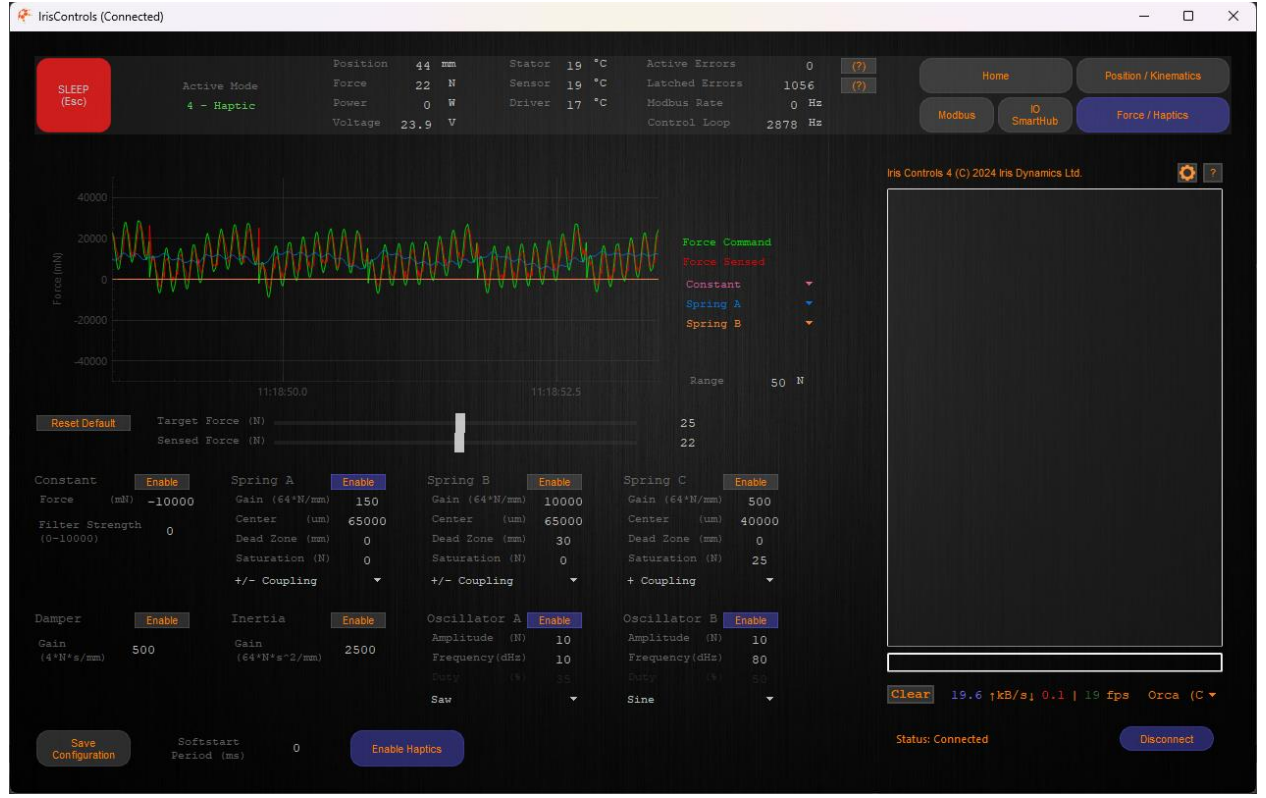

Figure 14: IrisControls Force / Haptics Page

#### Force Graph

This plot displays the force sensed by the motor and the force commanded by all haptic effects. The plot can also show the individual forces commanded for up to three haptic effects. The force range on the plot is configurable using the Range input.

#### **Enable Haptics Button**

Toggling this button will switch the motor into Haptics Mode (4) and will begin applying all enabled haptics effects. Toggling it again will return the motor to Sleep Mode (1).

#### **Save Configuration Button**

Clicking this button will save the haptic effects currently displayed on the GUI to the long-term memory on the motor.

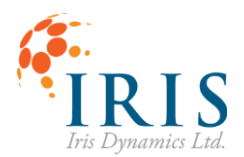

#### **Target and Sensed Force Sliders**

These sliders cannot be interacted with, they display the current target (or commanded) force along with the sensed force.

#### **Individual Haptic Effect Panels**

Each of the other panels on this page provide an interface for adjusting the various haptics effects available to the motor. Each of the data fields in these panels can be modified to adjust the effect. Clicking the enable button contained in a panel will enable that individual haptic effect. The save configuration button will save any changes made here to permanent memory. As many effects as desired can be layered on each other.

The following is a list of the effects with a brief description. For more detailed information on each effect and their configurations, see the <u>Haptic Controller</u> section.

#### Constant

Constant force in either the positive or negative direction, regardless of shaft position. This input can be low pass filtered with an adjustable strength to accommodate updates from slower communication streams.

#### Spring

Force that linearly increases with distance from the configured center position. Adjustable in strength, saturation force, dead-zone, and coupling direction.

#### Damper

Force that linearly increases with speed to oppose the current direction of travel.

#### Inertia

Force that linearly increases with acceleration to maintain motion of the motor in the direction it is moving.

#### Oscillator

Force waveform generator with adjustable frequency, amplitude, and wave type.

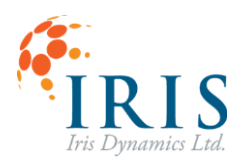

## **Application Notes:**

#### 50 N force for 1 second followed by 9 seconds of rest.

To accomplish this type of setup the 'Oscillator' and 'Constant' effects are used in combination. Using a 25 N amplitude for the oscillator will give a 50 N spread between the maximum and minimum values. Using a 'Constant' effect with 25 N will add an offset to the oscillator. Instead of alternating between +25 N and -25 N, the force will alternate between 0 N and 50 N. Setting the Frequency to 1 dHz will have the waveform repeat every 10 seconds (which is the total time 'high' and 'low'). Setting the Duty to 10 will give 1 second high and 9 seconds low.

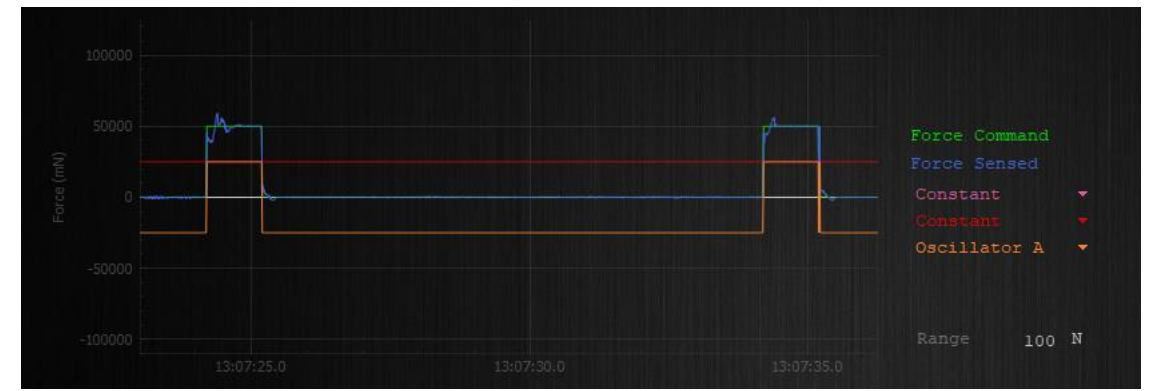

Figure 15: Force Graph when 25 N Constant Force and 25 N Amplitude Pulse Oscillator with 10% Duty Cycle

#### **Testing of High Force**

Set up a 'Spring' effect with a large dead zone and high Gain to create virtual hard stops. Then use a 'Constant' effect to the desired force. This will allow for the demonstration of high forces within a range of the shaft without pushing against hard stops.

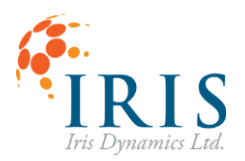

# Modbus Page

Orca Series motors support the Modbus RTU serial communication protocol as a control method. This GUI page allows the user to view the status of the Modbus communication.

| 230<br>1 | Active Connection :<br>Baudrate<br>Interframe Delay | Info<br>19200<br>2000                                                                      | bps<br>us                                                                                                | Modbus Options<br>Def. Baudrate 19<br>Def. Interframe 20<br>Thermat Parist                                         | 9200<br>000                                                                                                    |
|----------|-----------------------------------------------------|--------------------------------------------------------------------------------------------|----------------------------------------------------------------------------------------------------|----------------------------------------------------------------------------------------------------|----------------------------------------------------------------------------------------------------|
| 230      |                                                     | 40                                                                                         | nz                                                                                                    | Server Address                                                                                                    | 1                                                                                                    |
|          | Connected                                           | Disconn                                                                                    | ected                                                                                                    | Force Filter<br>Strength (0-9999)                                                                                  |                                                                                                    |
|          | 230<br>1<br>0<br>230<br>0<br>0                      | Active Connection<br>230 Baudrate<br>1 Interframe Delay<br>0 Message Rate<br>230<br>0<br>0 | Active Connection Info<br>230 Baudrate 19200<br>1 Interframe Delay 2000<br>0 Message Rate 40<br>230<br>0 | Active Connection Info<br>230 Baudrate 19200 bps<br>1 Interframe Delay 2000 us<br>0 Message Rate 40 Hz<br>230<br>0 | Active Connection Info       Modbus Options         230       Baudrate       19200       bps       Def. Baudrate       19         1       Interframe Delay       2000       us       Def. Interframe       2         0       Message Rate       40       Hz       Timeout Period       5         230       Server Address       Force Filter       5         0       Strength (0-5999)       5       5 |

Figure 16: IrisControls Modbus Page

#### Last Received Modbus Message

All bytes of the last received Modbus message are displayed on this page. If the message was successful, bytes will be displayed in white, if there is an error with the message; incorrect length, CRC byte missing/wrong, unsupported function code, wrong address etc, the bytes text will be red.

#### **Diagnostic Counters**

Modbus diagnostic counters are shown below the last received message, on the left-hand side of the page. See Modbus RTU specification for more information on each counter.

#### **Active Connection Info**

Connection information is shown below the last received message, in the center of the page. Information shown includes current baudrate, rate of successful messages and connection status. If a high speed negotiation has taken place successfully (i.e., baudrate and interface delay have been negotiated other than the default using function code 65 - manage high

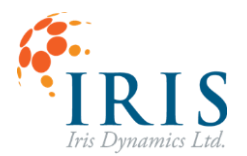

speed stream) the Connected label will be highlighted orange. If communication is taking place without connection negotiation, Disconnected will be highlighted.

#### **Modbus Options**

Default Modbus behaviour can be configured here to match any Modbus client setup or to increase messages framerate without requiring negotiation.

Default baudrate up to 1250000 bps can be configured. Interframe delay can be decreased as low as 0. Timeout period which will dictate when a message timeout error is triggered can also be configured here.

Force and position input filters are available to smooth out force or position target commands if Modbus communication rate is slow. A value of 0 will result in no filtering whereas a value of 9999 will provide maximum filtering. Note that due to the nature of the filter values between 9000 and 9999 are most likely to be useful.

#### Save Modbus Options Button

Pressing the will put new configurations into effect immediately and will be saved to permanent memory.

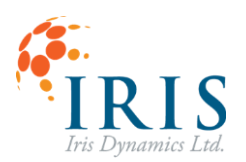

# Orca IO SmartHub Page

This panel contains the status and configuration options for the Orca IO SmartHub. To find more information on how to configure and use the Orca IO SmartHub,, please see the Orca IO SmartHub User Manual available at <u>irisdynamics.com/downloads</u>.

| Analog Inputs / Outputs                                                  |                                           | Current Range                 |
|--------------------------------------------------------------------------|-------------------------------------------|-------------------------------|
| Force 12.00 Position 4.00 Input 0.00                                     | 0 mA<br>1 mA<br>0 mA                      | 0-20 mA                       |
| Digital Inputs                                                           |                                           | Input Mode                    |
| ENABLE                                                                   |                                           | Position Kinematic            |
| N/A N/A N/A                                                              |                                           |                               |
| Force Range Position Range                                               | Kinematic Trigger:                        | <sup>5</sup> Rising Trigger ▼ |
| Min -20000 mN Min 0 1<br>Max 20000 mN Max 60000 1<br>Save Configurations | um DI2 ID Hi<br>um DI1 ID Hi<br>DI0 ID Hi |                               |

Figure 17: IrisControls Orca IO SmartHub Page

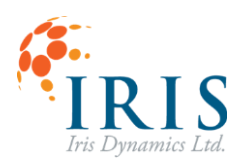

# IrisControls Logging

While connected to IrisControls, Orca Series motors provide periodic logging of various sensor data. Logging will start automatically upon connection with IrisControls. Log data will be saved to a file named "Orca\_[serial number]\_data\_log.txt" in the the logs folder located by default in the IrisControls folder in the Users directory. The save location can be changed in the IrisControls Settings menu which is accessed via the gear icon.

| Settings                       | Application Output Locations<br>Note: Changes may require application restart to take effect. |
|--------------------------------|-----------------------------------------------------------------------------------------------|
| Baudrate 460800 V Apply        | Logfiles:                                                                                     |
| Max Console Blocks 999 Apply   | am/IrisControls/logs Change Reset                                                             |
|                                | Sort files by COM port number.                                                                |
| Slider Handle Width 10 Apply   |                                                                                               |
|                                | Datasets:                                                                                     |
|                                | trols/saved_datasets Change Reset                                                             |
|                                | Sort files by COM port number.                                                                |
|                                |                                                                                               |
|                                | Plot PDFs:                                                                                    |
| Always On Top                  | Controls/saved_plots Change Reset                                                             |
| Auto Re-Connect                | Sort files by COM port number.                                                                |
| Include Time Stamps in Console |                                                                                               |
| Debug Logging                  | Load Configuration File                                                                       |
| Serial Logging                 | Barrie Confin Film                                                                            |
| UTC Time Stamps                | browse coning riles Execute                                                                   |
| Restore Defaults               | Close                                                                                         |

Figure 18: Changing Log File Location Through Settings

The frequency of data logging can be changed by typing "log [time ms]" into the IrisControls console.

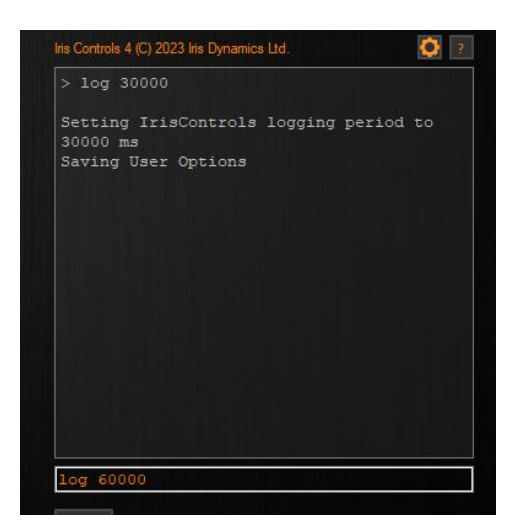

Figure 19: Changing Logging Period Through Console

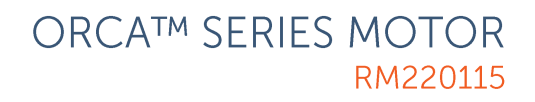

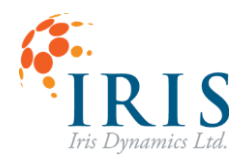

# **Orca Registers**

System data like sensor readings, user settings, and controller setpoints are stored in and can be accessed from a collection of registers. Registers can be read and, in some cases, modified by the Modbus or GUI interface.

For the list and description of available registers on an Orca Series motor, see <u>Orca Memory</u> <u>Map</u>.

For information on accessing registers from the Modbus interface, see the Orca Series Modbus User Guide.

# **Control Registers**

Orca registers labeled CTRL\_REG\_n are registers that are used to initiate various processes in the Orca. Some control registers use arrays of bits to have multiple functions available in each register. Below are tables describing the bit positions and functions for each control register.

After a control register has parsed an input and performed the function, the read value of the register will return to 0.

### CTRL\_REG\_0

Control register 0 is used for basic system functions.

| Bit<br>Position | Write<br>Value | Name            | Description                                   |
|-----------------|----------------|-----------------|-----------------------------------------------|
| 0               | 1              | reset           | Full reset of the Orca.                       |
| 1               | 2              | clear errors    | Clear all active and latched errors.          |
| 2               | 4              | zero position   | Rest zero position to current shaft position. |
| 3               | 8              | invert position | Change the direction of positive movement.    |

### CTRL\_REG\_1

Control register 1 is reserved.

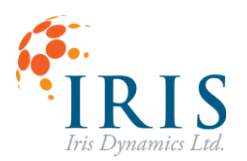

### CTRL\_REG\_2

Control register 2 is used for functions that save register data to nonvolatile memory.

| Bit<br>Position | Write<br>Value | Name                                                                                          | Description                                                             |
|-----------------|----------------|-----------------------------------------------------------------------------------------------|-------------------------------------------------------------------------|
| 0               | 1              | save<br>parameters                                                                            | Save the parameter section of registers to flash memory. (400 - 419)    |
| 1 - 4           | _              | RESERVED                                                                                      |                                                                         |
| 5               | 32             | tuning save                                                                                   | Save the tuning section of registers to flash memory. (128 - 153)       |
| 6               | 64             | user opt save                                                                                 | Save the user options section of registers to flash memory. (160 - 178) |
| 7               | 128            | motion config<br>save                                                                         | Save the kinematic section of registers to flash memory. (778 - 973)    |
| 8               | 256            | current loop<br>save Save the Orca IO SmartHub section of reg<br>to flash memory. (760 - 776) |                                                                         |
| 9               | 512            | haptic config<br>save                                                                         | Save the haptic section of registers to flash memory. (640 - 674)       |

### CTRL\_REG\_3

Control register 3 is used to change the mode of operation of the Orca.

| Bit Position | Name | Description                                                                                                    |
|--------------|------|----------------------------------------------------------------------------------------------------|
| 0-15         | mode | The desired mode number can be written to this register. If the number is a valid mode, the Orca will change modes. Each mode is detailed in the <u>Modes</u> of Operation section. |

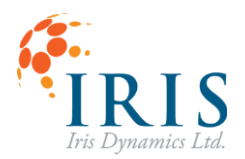

### CTRL\_REG\_4

Control register 4 is used to set defaults for sections of registers that are saved to permanent memory. Note that the sections must still be saved through control register 2 to keep these values through power cycles.

| Bit<br>Position | Write<br>Value | Name                            | Description                                                                                                    |
|-----------------|----------------|---------------------------------|----------------------------------------------------------------------------------------------------|
| 0               | 1              | parameter<br>defaults           | Set the parameter section of registers to their default values. (400 - 419)                                                               |
| 1               | 2              | tuning defaults                 | Set the tuning section of registers to their default values. (128 - 153)                                                                  |
| 2               | 4              | motor user<br>options defaults  | Set the motor settings in the user options<br>section of registers to their default values.<br>(163, 166, 167, 171,172, 173) <sup>1</sup> |
| 3               | 8              | Modbus user<br>options defaults | Set the Modbus settings in the user options<br>section of registers to their default values.<br>(164, 165, 168, 169) <sup>1</sup>         |
| 4               | 16             | kinematic<br>defaults           | Set the kinematic section of registers to their default values. (780 - 972)                                                               |
| 5               | 32             | haptic defaults                 | Set the haptic section of registers to their default values. (641 - 673)                                                                  |
| 6               | 64             | IOSH defaults                   | Set the Orca IO SmartHub section of registers to their default values. (755 - 776)                                                        |

Notes:

1. The user options section of registers share motor settings and Modbus settings in the same block of flash memory. Therefore they are saved together with 1 bit in CTRL\_REG\_2, but can have their defaults restored separately.

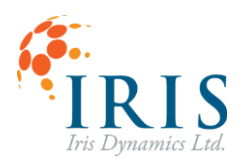

# Sensors

Several solid-state, contactless sensors are embedded in each Orca Series motor.

| Sensor     | Register           | Units           | Required Voltage |
|------------|--------------------|-----------------|------------------|
| Force      | FORCE              | Millinewtons    | >10 V            |
|            | SHAFT_POS_U        | Micrometres     |                  |
| Position   | M<br>(double wide) |                 | Any              |
| Power      | POWER              | Watts           | >10 V            |
| Driver     |                    | Degrees Celsius |                  |
| Temperatur | DRIVER_TEMP        |                 | >10 V            |
| е          |                    |                 |                  |
| Stator     |                    | Degrees Celsius |                  |
| Temperatur | STATOR_TEMP        |                 | Any              |
| е          |                    |                 |                  |
| Coil       |                    | Degrees Celsius |                  |
| Temperatur | COIL_TEMP          |                 | >10 V            |
| е          |                    |                 |                  |

# Force Sensor

Forces resulting from current in the motor windings, whether caused by the motor drivers, or by currents induced due to shaft movement, is calculated, and reported with low latency and high bandwidth.

# **Position Sensor**

The position of the shaft is measured and reported with low latency and high bandwidth. The reported position can be set to zero by writing to the "Zero Position" bit of "Control Register 0."

The Orca Series motor will take its current shaft position as zero at startup every time the motor is power cycled as the absolute position will be lost if the motor loses 5V.

Depending on the configuration, the motor will either continuously zero the position value when moving in the negative direction or negative values can be valid. The default direction of positive travel is the shaft moving away from the cable side. The positive position direction can also be inverted by writing to the invert position bit flag in Control Register 0.

The shaft position is obtained by measuring and integrating the 'shaft alignment,' or the position of the shaft's magnets with respect to the stator.

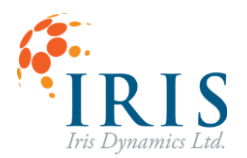

The shaft alignment is absolute in nature (persists throughout power cycles); however, it repeats every shaft period interval. This interval is listed on the motor's datasheet as "Shaft Magnetic Period."

The position sensor is active in all modes of operation.

## **Power Sensor**

Power being consumed or generated is measured and reported with low latency and high bandwidth. This power is a measure of the heat being generated by the stators and is not necessarily an accurate reflection of the power drawn from the supply, especially when the shaft is moving quickly. The power sensor reflects the rate at which the stator will be increasing in temperature.

## **Temperature Sensors**

The temperature of the power driver and the stator windings are measured and reported to the Orca registers.

Power driver temperature can be obtained by reading the DRIVER\_TEMP register. The stator winding temperature can be obtained by reading the STATOR\_TEMP register.

Stator temperature readings are active in all modes of operation, but driver temperature readings are inaccurate when less than 10 V is supplied to the  $V_{dd}$ .

The coil temperature can be obtained by reading the COIL\_TEMP register. This value represents the temperature of the windings and is a calculated estimate based on thermocouple reading and power draw.

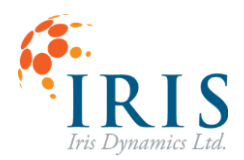

# Controllers

The integrated logic included in Orca Series motors carries out several feedforward and feedback controllers with very low latency loops that provide high performance motion and force control without a lot of tuning and setup required.

# Force Controller

Internal control loops control the phase currents in the motor to achieve a commanded force, compensating for shaft position, speed, winding temperature, and supply voltage. There are no user tuning parameters for the force controller, and calibration is typically done during manufacturing.

The force controller acts on commands from the position controller when the motor is in Position Mode (3) or Kinematic Mode (5), acts on commands from Modbus when in Force Mode (2), and commands from the haptic controller when in Haptic Mode (4).

# **Position Controller**

A common use of linear motors, especially in kinematic robotic applications, is to move to and hold position in the presence of dynamic disturbances. The integrated PID position controller accomplishes this by using the position sensor as feedback and generating a force command which will realize the position setpoint effectively. Position setpoint means the position target commanded via Modbus or from the kinematic controller.

When tuning the PID position controller in a new system, it is always recommended to start with as low a force saturation level as possible.

### **General Tuning Guide**

The easiest way to tune the position controller is using the Orca GUI. The "Position" tab allows easy editing of the gains, enabling and disabling of the controller, and a real-time view of the target position, the actual position, and the controller force output.

There is no shortage of PID tuning guides available on the internet and tuning of the integrated PID position controller follows most traditional PID controllers. The reader is encouraged to research the term "PID position controller" if the concepts are unfamiliar prior to using this feature.

Specific optimal tuning will depend on the nature of the load and any disturbances experienced. Default tuning values are based on standard shaft lengths and default kinematic motion profile. Different speed profiles and load may affect tuning requirements.

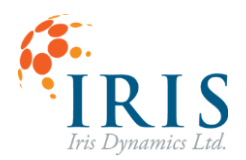

### Force Saturation Level

#### Units: millinewtons (mN)

This setting limits the maximum force the position controller will generate in either direction.

#### **Proportional Action**

#### Units: millinewtons-per-micrometer (mN / µm)

The 'P' in PID is "proportional gain" and will act like a spring; the further the shaft is from its setpoint, the more force the controller will apply. Higher P-gain results in a stronger spring effect.

Orca Series motors have fast feedback loops which enable relatively high proportional gains. In systems where some steady-state error may be acceptable, it is possible to achieve good motion control using only the proportional action.

In precise systems where small errors are unacceptable, Integral gain should be added after Proportional gain to remove steady state errors.

The proportional gain register value is scaled up by a factor of 64 for increased resolution.

#### **Integral Action**

#### Units: millinewton-seconds-per-micrometer (mN·s / μm)

Integral action takes any small errors in position and accumulates action to correct them over time. For example, if an error of 1 millimeter is present for 1 second, an I-gain of 1000 will generate 1 Newton of corrective force. A second later this force will be 2 N. This will continue until enough force is accumulated to remove the 1 mm of error.

Integral gain is inherently unstable and must be used in combination with proportional gain to prevent oscillation.

Higher I-gain will remove steady state errors faster but could cause instability, especially when the position setpoint is moved rapidly, or sharp disturbances (*e.g.*, kicking the shaft) are encountered.

The integral gain register value is scaled up by a factor of 64 for increased resolution.

#### **Derivative Action (Velocity)**

#### Units: millinewton-millimeters-per-second (mN·mm / s)

In this context, derivative action is a force acting against the speed of the shaft. The action feels like a damper on the shaft and can prevent it from reaching high speeds.

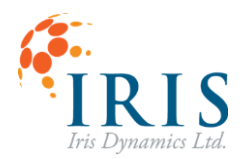

This action is often not required, especially when fast transient response is desired. However, D-gain will prevent the shaft from moving too fast and can improve stability and reduce overshoot.

It is safe to use derivative action alone if a brake force is required. The derivative gain register value is scaled up by a factor of 2 for increased resolution.

#### Derivative Action (Error)

#### Units: millinewton-millimeters-per-second (mN·mm / s)

As an alternative to derivative action based on velocity, a derivative action based on error is also available. The end effect of both derivative actions is quite similar and can be used in similar situations.

The derivative action acts proportional to the change in error between the setpoint and measured position.

The derivative gain register value is scaled up by a factor of 2 for increased resolution.

### **Position Auto Zeroing (BETA Feature)**

The auto zeroing algorithm is intended to bring the shaft to the fully retracted zero position and zero out the position reading at that point. This is accomplished with a state machine that runs when the Orca is commanded to enter Auto Zero Mode (55). This can be configured to happen when the Orca boots up, or initiated manually through CTRL\_REG\_3.

#### Configuration

Auto zeroing mode must be enabled through the ZERO\_MODE register to use the auto zeroing algorithm. Valid values for this register are shown in the Position Zeroing table of the <u>User Configurations</u> section of this manual.

The auto zeroing process has configuration options that may need to be tweaked for different applications.

#### **Maximum Force**

- The absolute maximum force allowed to move the shaft during auto zeroing.
- Units: Newtons
- Configurable through the AUTO\_ZERO\_FORCE\_N register or the position page on the IrisControls GUI.

#### Exit Mode

• The mode of operation which should be entered when auto zeroing is successfully completed.

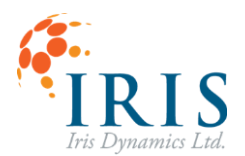

- Must be one of the following Orca modes of operation or will default to mode 1 (Sleep).
  - Sleep Mode (1)
  - Force Mode (2)
  - Position Mode (3)
  - Haptic Mode (4)
  - Kinematic Mode (5)
- Configurable through the AUTO\_ZERO\_EXIT\_MODE register or the dropdown on the position page on the IrisControls GUI.

#### **Enable on Startup**

• The auto zeroing algorithm can be configured to run on motor startup through the ZERO\_MODE register, where Auto Zero on Boot (3) must be the selected option.

All configuration options can be saved by saving the user options section of flash memory through CTRL\_REG\_2.

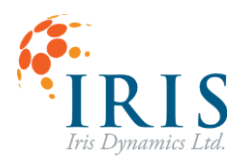

# **Kinematic Controller**

Orca Series motors are equipped with a kinematic controller that provides configurable motion profiles which allow movement to a shaft position over a specified time, while respecting the chosen kinematic constraints. The motion profiles are fed to the position controller as position targets. Types of kinematic motions available on the motor include:

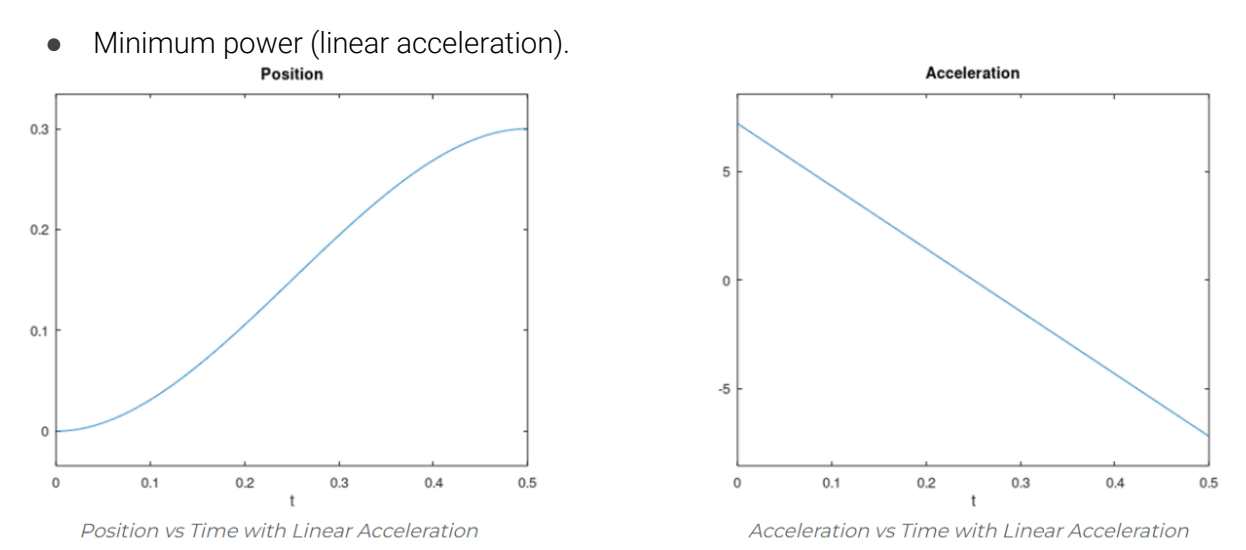

Figure 20: Position and Acceleration of Type 0 Kinematic Motion

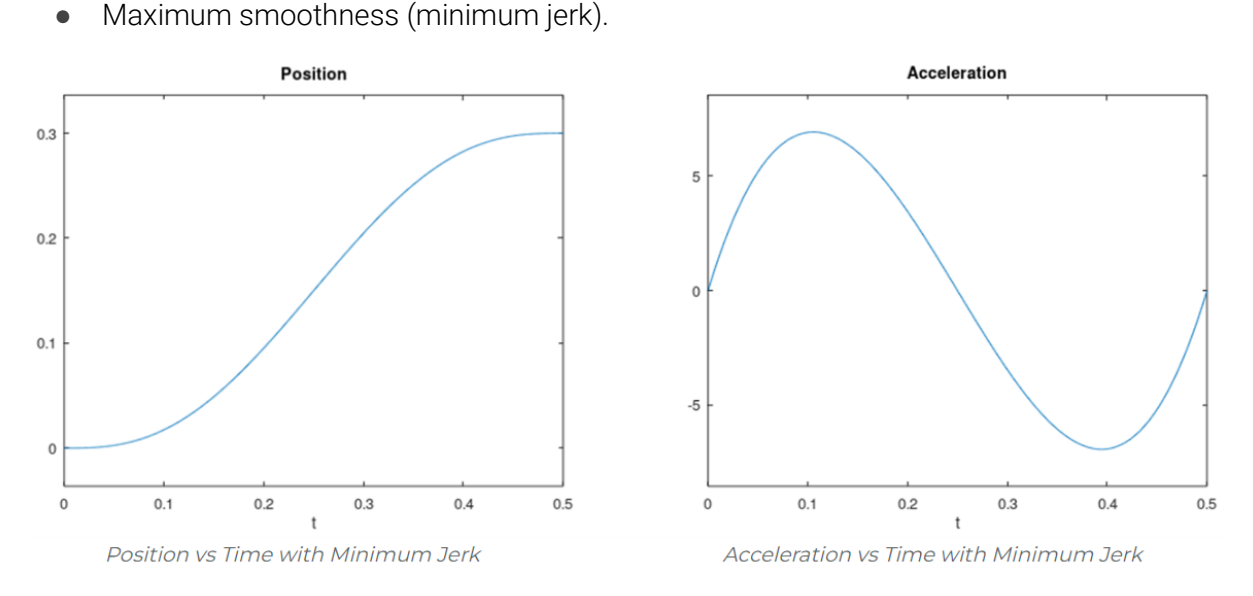

Figure 21: Position and Acceleration of Type 1 kinematic motion

Up to 32 motions can be saved to a single Orca Series motor. Motions are configured either from the Kinematic GUI page, or through direct writes to the Orca memory map. Motions can

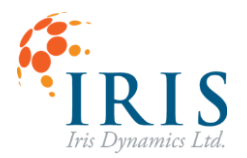

be initiated either by Modbus messages, or from digital triggers through the Orca IO SmartHub.

### Software Triggering

Motions can be initiated by writing the desired motion ID number to the KIN\_SW\_TRIG[MOTION\_ID] field. This register will be set to 0x1000 initially and will return to 0x1000 after processing a software trigger request. Software triggers of motions with a number higher than 32 will be ignored.

| Register    | Bits 15-6 | Bits 4-0  |
|-------------|-----------|-----------|
| KIN_SW_TRIG | Reserved  | MOTION_ID |

### Configuring a Motion

Individual kinematic motions consist of 5 variables:

- Motion target position (µm).
- Motion time period (ms).
- Motion type (Minimum power or maximum smoothness).
- Auto-start delay (Delay in ms before triggering next motion if auto-start is enabled).
- Next ID (motion ID that will be queued after this motion finishes).
- Auto-start next (Start next ID motion after this one).

The kinematic GUI page provides an interface for programming each of the motions, or the motions can be written directly to the memory map. A single motion configuration takes up 6 consecutive registers in the memory map, totaling 192 registers allocated for the motions (KIN\_MOTION\_0 to KIN\_MOTION\_31). The layout of each set of these registers is shown in table 4.

| Offset from KIN_MOTION_# | Description                        |
|--------------------------|------------------------------------|
| 0                        | Position Target (Low 16 bits)      |
| 1                        | Position Target (High 16 bits)     |
| 2                        | Settling Time (Low 16 bits)        |
| 3                        | Settling Time (High 16 bits)       |
| 4                        | Auto-start Delay                   |
| 5                        | Next ID, Type, and Auto-Start Next |

The motion type and auto-start next options occupy the same register with the following structure.

| Register         | Bits 15-8 | Bits 7-3 | Bit 2-1                 | Bit 0           |
|------------------|-----------|----------|-------------------------|-----------------|
| KIN_MOTION_# + 5 | Reserved  | Next ID  | Type<br>00 = min. power | Auto-Start Next |

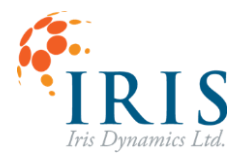

|  | 01 = min. jerk |  |
|--|----------------|--|

The Type field is interpreted as a 2-bit number indicating motion type. The Auto-Start Next bit is 1 when the chain feature is enabled and 0 when it is disabled.

### **Kinematic Status**

The KINEMATIC\_STATUS registers is used to indicate the state of the kinematic controller to indicate the active motion ID and whether a motion is in progress or finished,

| Register         | Bit 15       | Bits 14-0 |
|------------------|--------------|-----------|
| KINEMATIC_STATUS | Running Flag | Active ID |

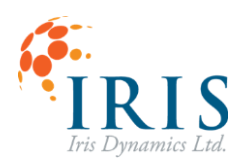

# Haptic Controller

Orca Series motors are equipped with a haptic controller that provides a series of force effects which can be combined to create force targets based on shaft position, speed, and acceleration, in addition to periodic force options. The sum of the haptic effects is sent as the force target to the force controller.

### **Effects**

The status of each effect is contained in the HAPTIC\_STATUS register. Each bit position represents whether a single effect is enabled or disabled. A 1 represents an active effect that will produce force, and a 0 represents a disabled effect. Effects may be configured as well as toggled on and off while the motor is in Haptic Mode for dynamic effects. Note that the motor must be in Haptic Mode for any of the effects to produce force.

| Register          | Bits<br>15-<br>8 | Bit 7    | Bit<br>6 | Bit 5   | Bit 4      | Bit 3        | Bit 2       | Bit 1       | Bit 0    |
|-------------------|------------------|----------|----------|---------|------------|--------------|-------------|-------------|----------|
| HAPTIC_STATU<br>S | -                | Osc<br>B | Osc<br>A | Inertia | Dampe<br>r | Sprin<br>g C | Spring<br>B | Spring<br>A | Constant |

Below is a description of each type of effect and their configurations.

- Constant: This effect applies a constant force to the haptic controller. This is also a useful effect to stream updates through Modbus commands to implement unique, dynamic effects.
  - o Force (mN): Constant force.
  - Filter Strength (0-10000): Strength of low pass filter applied to the constant force input.
- Spring: The spring effects apply a force that linearly increases as the shaft is moved away from the center location.
  - o Gain (N/mm): Rate at which the force will increase proportional to the change in position.
  - Center (µm): Location of spring center.
  - Dead Zone (mm): Indicates a distance around either side of the center in which the spring effect doesn't apply.
  - Saturation (N): The maximum force that will be output by this spring effect, if set to 0 no force limit will exist.
  - Coupling (+/-):Type of spring behaviour.
    - +/-: Spring will act in both directions.
    - +: Spring forces only applied when moving the shaft in the positive direction beyond the center.
    - -: Spring forces only applied when moving the shaft in the negative direction beyond the center.

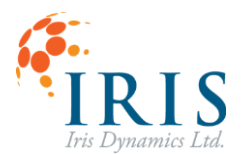

- Damper: The damper effect applies a force to reduce the speed of the motor's movement.
  - Gain (N·s/mm): Rate at which the force increases proportional to the speed of the motor.
- Inertia: The inertia effect applies a force that attempts to reduce the acceleration of the motor. This makes it both more difficult to get the shaft in motion, but also keep the shaft in motion once moved.
  - o Gain (N·s²/mm): Rate at which the force increases proportional to the acceleration of the motor.
- Oscillator: The oscillator effects apply periodic forces in the shape of various waveforms.
  - Amplitude (N): The peak force of the waveform, oscillators are centered on 0 N of force so the force will oscillate between negative amplitude and positive amplitude values. Note: adding a constant force effect with an oscillator will change the force around which the waveform oscillates.
  - Frequency (dHz): Frequency of the oscillation in decihertz. (1 dHz = 0.1 Hz)
  - Duty (%): This field only applies to 'Pulse' waveforms, the duty indicates what percentage of the waveform should be spent in a 'high' state (applying positive force) with the remaining percent being in the 'low' state.
  - Type: The waveform pattern can be selected from the dropdown.
    - Pulse: Square wave that alternates between the positive amplitude value and the negative amplitude value. The duty cycle is used to determine the portion of the period each direction of force is active.
    - Sine: Sinusoidal waveform.
    - Triangle: Linearly increases force, then reverses and linearly decreases force.
    - Sawtooth: Linearly increases from negative amplitude value to positive amplitude value over entire period, then sharply go back to negative amplitude value

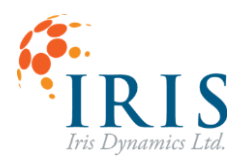

## **Configuring Effects**

Effects are individually configured through sets of registers shown in a table below. Note: the units for each effect configuration, as well as the scaling factors applied to each gain.

| Effect                           | Parameter                 | Register            |
|----------------------------------|---------------------------|---------------------|
|                                  |                           | CONTANT_FORCE_MN    |
| Constant Force                   | Force (IIIN)              | CONSTANT_FORCE_MN_H |
|                                  | Filter Strength (0-10000) | CONST_FORCE_FILTER  |
|                                  | Gain (64·N/mm)            | Sn_GAIN_N_MM        |
|                                  | Contor (mm)               | Sn_CENTER_UM        |
| Spring p                         | Center (mm)               | Sn_CENTER_UM_H      |
| Spring II                        | Coupling                  | Sn_COUPLING         |
|                                  | Dead Zone (mm)            | Sn_DEAD_ZONE_MM     |
| Dead Zone (mm)<br>Saturation (N) | Sn_FORCE_SAT_N            |                     |
| Damper                           | Gain (4·N/mm)             | D0_GAIN_NS_MM       |
| Inertia                          | Gain (64·N·s²/mm)         | I0_GAIN_NS2_MM      |
|                                  | Amplitude (N)             | On_GAIN_N           |
| Occillator p                     | Frequency (dHz)           | On_FREQ_DHZ         |
| Oscillator II                    | Duty (x / 65535)          | On_DUTY             |
|                                  | Туре                      | On_TYPE             |

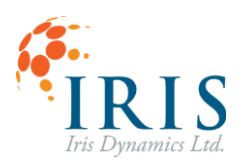

# **User Configurations**

Some properties of the motor can be configured to suit the application. In all cases, this configuration is done by writing to various registers and, when satisfied, saving those settings to permanent memory by writing the CONTROL\_REG\_2 [usr\_opt\_save\_flag].

### **Motor Performance Limits**

| Parameter                 | User Register          | Default Register<br>(read only) | Units           |
|---------------------------|------------------------|---------------------------------|-----------------|
| Maximum<br>Temperature    | USER_MAX_TEMP          | MAX_TEMP                        | Degrees Celsius |
| Maximum<br>Force          | USER_MAX_FORCE         | _                               | Millinewtons    |
| Maximum<br>Power          | USER_MAX_POWER         | MAX_POWER                       | Watts           |
| Communicatio<br>n Timeout | USER_COMMS_TIMEOU<br>T | COMMS_TIMEOUT                   | Milliseconds    |

### **Maximum Temperature**

The motor will have a maximum temperature at which it will shut off. A lower temperature can be set to cause the motor to shut down at a lower temperature. The temperature shutoff threshold cannot be disabled or raised beyond the default maximum temperature.

### **Maximum Force**

The motor has no default maximum force threshold, but one can be set which will limit forces beyond this level. Setting the register to zero disables this threshold.

### **Maximum Power**

If the power burned in the motor exceeds this or the device's default threshold, the drivers will be disabled, preventing power draw. Setting this register to zero or higher than the default setting will result in the motor only powering down when unsafe levels are reached. See the <u>Power Exceeded</u> section for more information.

### **Communication Timeout**

By default, Force Mode (2), Position Mode (3), and Haptic Mode (4) will timeout when serial communications fail to send a successful message within a timeout period. This timeout period can be adjusted with this user setting.

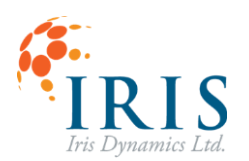

# Input and Output Filters

Input and output filters are available for both force and position values. These are infinite impulse response (IIR) filters. In this case 0 represents no filter and 9999 is maximum filtering.

| User Register | Description                                            | Valid Range |
|---------------|--------------------------------------------------------|-------------|
| FORCE_FILT    | Filter on motor's sensed force.                        | 0-9999      |
| POS_FILT      | Filter on motor's sensed position.                     | 0-9999      |
| MB_FORCE_FILT | Filter on target force values received over<br>Modbus  | 0-9999      |
| MB_POS_FILT   | Filter on target position values received over Modbus. | 0-9999      |

## **Modbus Communications**

The configurations that govern Modbus communication can be adjusted. This can be used to match a certain Modbus client configuration or to speed up message frame rate.

| Parameter           | User Register  | Default Value | Valid Range    |  |
|---------------------|----------------|---------------|----------------|--|
| Daudrata            | USR_MB_BAUD_LO | 10200         | 0600 1250000   |  |
| Bauarate            | USR_MB_BAUD_HI | 19200         | 9000 - 1520000 |  |
| Interframe<br>Delay | USR_MB_DELAY   | 2000 µs       | 0 - 10000      |  |
| Server<br>Address   | USR_MB_ADDR    | 1             | 1 - 65535      |  |

# **Position Zeroing**

| User Register           | Description                                                                                   | Valid Range                                                                                  |     |
|-------------------------|-----------------------------------------------------------------------------------------------|----------------------------------------------------------------------------------------------|-----|
| ZERO_MODE               | Type of zeroing.                                                                              | Negative Zeroing (0)<br>Manual Zeroing (1)<br>Auto Zero Enabled (2)<br>Auto Zero on Boot (3) |     |
| AUTO_ZERO_FORCE_N       | The maximum force the<br>auto-zeroing algorithm<br>will use to move the<br>motor. In Newtons. | 0-800                                                                                        |     |
| AUTO_ZERO_EXIT_MOD<br>E | Mode to enter after completing auto-zeroing.                                                  | Sleep<br>Force (2)<br>Position (3)<br>Haptic (4)                                             | (1) |

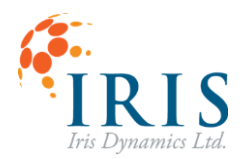

# **Errors**

The motor will generate error codes when a user setting, or a device limit is reached or exceeded. Depending on the error, certain features will not be available until the error is cleared.

Some errors, like temperature and power, which trigger when a parameter exceeds a device maximum can be configured using motor registers to trigger earlier as the application requires.

Other errors, like force, will never trigger unless the registers are configured.

# Active and Latched Error Registers

Errors which are currently in effect are reflected in the ERROR\_0 register. Any time an error is asserted, its flag will also appear in the ERROR\_1 register and will remain asserted until cleared by a write to the CONTROL\_REG\_0 [ clear\_errors\_flag ]. For example, if a temperature error becomes active, it will show up in both registers. Once the temperature falls below the error level and the motor is brought to Sleep Mode (1), the error will be cleared from ERROR\_0 but not from ERROR\_1.

| Error                   | Mask             | Trigger Level Registers                 | Modules disabled                | Cleared By                                      |
|-------------------------|------------------|-----------------------------------------|---------------------------------|-------------------------------------------------|
| Configuration<br>Errors | 1 (0x001F)       | -                                       | Position, Force                 | Calibration<br>Routines                         |
| Force Clipping          | 32 (0x0020)      | -                                       | -                               | Automaticall<br>y                               |
| Temperature<br>Exceeded | 64 (0x0040)      | USER_MAX_TEMP<br>MAX_TEMP               | Position, Force,<br>Calibration | Sleep Mode                                      |
| Force<br>Exceeded       | 128<br>(0x0080)  | USER_MAX_FORCE                          | -                               | Automaticall<br>y                               |
| Power<br>Exceeded       | 256<br>(0x0100)  | USER_MAX_POWER<br>MAX_POWER             | Position, Force                 | Sleep Mode                                      |
| Shaft Image<br>Failed   | 512<br>(0x0200)  | -                                       | Position, Force                 | Sleep Mode +<br>Insert or<br>Calibrate<br>Shaft |
| Voltage<br>Invalid      | 1024<br>(0x0400) | MIN_VOLTAGE<br>MAX_VOLTAGE              | Position, Force,<br>Calibration | Providing a<br>valid voltage<br>source          |
| Comms<br>Timeout        | 2048<br>(0x0800) | USER_COMMS_TIMEO<br>UT<br>COMMS_TIMEOUT | Position, Force                 | Sleep Mode                                      |

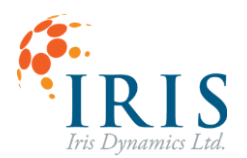

### **Configuration Errors**

These errors indicate calibrations or settings have not been done or have been made invalid. These errors can be cleared by running the appropriate calibration routine, followed by committing the valid results to permanent memory.

### **Force Clipping**

When the force controller is asked to play forces that would require a phase to exceed its rated current, the Force Clipping error is asserted. This error has no effect on operation except to inform the user that linear force output has been compromised. The error self clears as soon as the condition is removed.

### **Temperature Exceeded**

When the temperature of the stator windings or of the motor driver exceeds the device or user-set maximum, a Temperature Exceeded error is asserted. This error is reset when both temperatures fall below both the maximum and user-set temperatures, and the motor is commanded into Sleep Mode (1).

### **Force Exceeded**

When the measured force output of the motor exceeds the user-set force limit, a Force Exceeded error is asserted. This error is cleared when the force falls below the measured threshold.

The force controller will attempt to control the force output to minimize force output beyond the user setting.

### **Power Exceeded**

When the power burned in the stator exceeds the device or user-set maximum value, a Power Exceeded error is asserted. This error is cleared by commanding the motor into Sleep Mode (1).

If this error is experienced, either the maximum power user setting can be increased, or the maximum force user setting should be decreased.

If the position controller (*i.e., Position* Mode (3)) is causing this error, the saturation level can also be decreased to prevent this error.

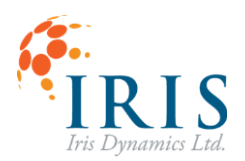

### Shaft Image Failed

The shaft image is a calculation of the shaft's alignment with the windings based on magnetic field measurements. If this image is detected to be invalid, the shaft might not be inserted, it might be an invalid shaft for the device, or the device may require calibration. This error is cleared by resolving the underlying issue and commanding the motor into Sleep Mode (1).

### Voltage Invalid

When the supply voltage of the motor is measured to be less than 10V, a Voltage Invalid error is asserted. This error will disable the current sensors, resulting in force and power calculations being disabled as well. The driver temperature sensor is also invalid in this configuration, so it is disabled. This error is cleared by providing a supply voltage of greater than 10V.

#### **Communications Timeout**

When in Force Mode (2), Position Mode (3), or Haptic Mode (4), a steady stream of communications must be successfully received to avoid this error. If the timeout specified in either the COMMS\_TIMEOUT or USER\_COMMS\_TIMEOUT register elapsed between successful messages, theComms Timeout error is asserted.

Users can adjust the communications timeout by writing a non-zero value to the USER\_COMMS\_TIMEOUT register. This register has units of milliseconds (ms). This can also be configured on the Modbus Page of the GUI.

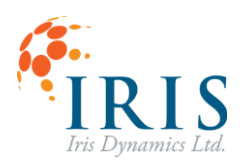

# **APPENDIX : Orca Memory Map**

All registers can be assumed to be unsigned 16 bit integers unless otherwise specified.

| Address | Name           | Width | Description                                                                                                    |
|---------|----------------|-------|----------------------------------------------------------------------------------------------------|
| 0       | CTRL_REG_0     | 1     | Basic system functions.                                                                                                    |
| 1       | CTRL_REG_1     | 1     | Reserved.                                                                                                    |
| 2       | CTRL_REG_2     | 1     | Saving registers to permanent memory.                                                                                                |
| 3       | CTRL_REG_3     | 1     | Set mode of operation.                                                                                                    |
| 4       | CTRL_REG_4     | 1     | Return to default.                                                                                                    |
| 5 - 7   | Reserved       |       |                                                                                                    |
| 8       | GUI_PERIOD_CMD | 1     | Commanded period between<br>IrisControls GUI frames in<br>milliseconds.                                                              |
| 9       | KIN_SW_TRIGGER | 1     | Software trigger for initiating kinematic movements.                                                                                 |
| 10 - 27 | Reserved       |       |                                                                                                    |
| 28      | FORCE_CMD      | 1     | Commanded actuator output force<br>in millinewtons. Lower 2 bytes.<br>Upper and lower bytes combine<br>create signed 32 bit integer. |
| 29      | FORCE_CMD_H    | 1     | Commanded actuator output force in millinewtons. Upper 2 bytes.                                                                      |

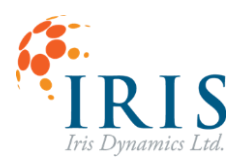

| 30       | POS_CMD        | 1 | Commanded actuator position in<br>micrometers. Lower 2 bytes.<br>Upper and lower bytes combine<br>create signed 32 bit integer.                |
|----------|----------------|---|----------------------------------------------------------------------------------------------------|
| 31       | POS_CMD_H      | 1 | Commanded actuator position in micrometers. Upper 2 bytes.                                                                                     |
| 32 - 132 | Reserved       |   |                                                                                                    |
| 133      | PC_PGAIN       | 1 | Position controller proportional gain.                                                                                                    |
| 134      | PC_IGAIN       | 1 | Position controller integral gain.                                                                                                    |
| 135      | PC_DVGAIN      | 1 | Position controller velocity gain.                                                                                                    |
| 136      | PC_DEGAIN      | 1 | Position controller error derivative gain.                                                                                                    |
| 137      | PC_FSATU       | 1 | Position controller maximum force output. Lower 2 bytes.                                                                                       |
| 138      | PC_FSATU_H     | 1 | Position controller maximum force output. Upper 2 bytes.                                                                                       |
| 139      | USER_MAX_TEMP  | 1 | User configurable maximum motor<br>temperature before over<br>temperature error in degrees<br>Celsius.                                         |
| 140      | USER_MAX_FORCE | 1 | User configurable maximum force<br>output in millinewtons. Lower 2<br>bytes.<br>Upper and lower bytes combine<br>create signed 32 bit integer. |

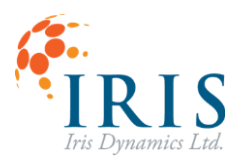

| 141       | USER_MAX_FORCE_H    | 1 | User configurable maximum force<br>output in millinewtons. Upper 2<br>bytes.                                                                                                  |
|-----------|---------------------|---|----------------------------------------------------------------------------------------------------|
| 142       | USER_MAX_POWER      | 1 | User configurable maximum power<br>burn in watts.                                                                                                    |
| 143       | SAFETY_DGAIN        | 1 | Speed damping gain value used<br>when communications are<br>interrupted.                                                                                                    |
| 144 - 149 | Reserved            |   |                                                                                                    |
| 150       | PC_SOFTSTART_PERIOD | 1 | Time in ms over which the position<br>controller max force output will<br>ramp from zero any time a mode of<br>operation in which the position<br>controller used is entered. |
| 151       | FORCE_UNITS         | 1 | Determines whether forces will be<br>interpreted in legacy unitless form<br>or in millinewtons.                                                                               |
| 152       | POS_SIGN            | 1 | Determines which direction of shaft movement is the zero direction.                                                                                                    |
| 153 - 161 | Reserved            |   |                                                                                                    |
| 162       | LOG_PERIOD          | 1 | Period between data log entries.                                                                                                    |
| 163       | USER_COMMS_TIMEOUT  | 1 | Time between successful force or<br>position commands before a<br>communications error occurs. In<br>milliseconds.                                                            |

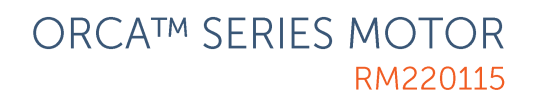

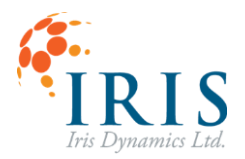

| 164 | USR_MB_BAUD_LO    | 1 | Default Modbus baudrate low 16<br>bits. Leaving this register at 0 will<br>use the system default of 19200<br>bps.<br>Upper and lower bytes combine<br>create unsigned 32 bit integer. |
|-----|-------------------|---|----------------------------------------------------------------------------------------------------|
| 165 | USR_MB_BAUD_HI    | 1 | Default Modbus baudrate high 16<br>bits. Leaving this register at 0 will<br>use the system default of 19200<br>bps.                                                                    |
| 166 | FORCE_FILT        | 1 | Force output IIR filter alpha value.<br>Maps 0-9999 to alpha values of 0 to<br>1. Where 0 is no filter.                                                                                |
| 167 | POS_FILT          | 1 | Position output IIR filter alpha value.<br>Maps 0-9999 to alpha values of 0 to<br>1. Where 0 is no filter.                                                                             |
| 168 | USR_MB_DELAY      | 1 | Default Modbus inter frame delay in<br>microseconds. Default value is 2000<br>µs.                                                                                                    |
| 169 | USR_MB_ADDR       | 1 | Start up Modbus server address.<br>Default value is 1.                                                                                                    |
| 170 | Reserved          |   |                                                                                                    |
| 171 | ZERO_MODE         | 1 | Selects the type of zeroing the motor should use.                                                                                                    |
| 172 | AUTO_ZERO_FORCE_N | 1 | The maximum force the auto-<br>zeroing algorithm will use to move<br>the motor. In Newtons.                                                                                            |

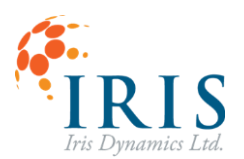

| 173       | AUTO_ZERO_EXIT_MODE | 1 | Mode to enter after completing auto-zeroing.                                         |
|-----------|---------------------|---|--------------------------------------------------------------------------------------|
| 174       | Reserved            |   |                                                                                      |
| 175       | MB_FORCE_FILTER     | 1 | Input filter value for Modbus Force<br>inputs. 0-9999 where 0 is no<br>filtering.    |
| 176       | MB_POS_FILTER       | 1 | Input filter value for Modbus Position<br>inputs. 0-9999 where 0 is no<br>filtering. |
| 177 - 262 | Reserved            |   |                                                                                      |
| 263       | UARTO_UP_RATE       | 1 | Number of bytes transmitted in the last second by UART0.                             |
| 264       | UART1_UP_RATE       | 1 | Number of bytes transmitted in the last second by UART1.                             |
| 265       | UART0_DOWN_RATE     | 1 | Number of bytes received in the last second by UART0.                                |
| 266       | UART1_DOWN_RATE     | 1 | Number of bytes received in the last second by UART1.                                |
| 267       | GUI_DROPPED_FRAMES  | 1 | Total number of skipped IrisControls<br>GUI transactions.                            |
| 268       | GUI_DROPPED_FPS     | 1 | Number of skipped IrisControls GUI<br>transactions in the last second.               |
| 269       | LOOP_FREQ           | 1 | Main loop frequency in kilohertz.                                                    |

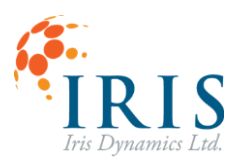

| 270 - 271 | Reserved          |   |                                                                                                    |
|-----------|-------------------|---|----------------------------------------------------------------------------------------------------|
| 272       | MOTOR_FRAME_COUNT | 1 | Number of complete motor frames in the last second.                                                   |
| 273       | MB_FREQ           | 1 | Number of successful Modbus messages in the last second.                                              |
| 274 - 312 | Reserved          |   |                                                                                                    |
| 313       | GUI_PERIOD        | 1 | Period between IrisControls GUI<br>communications in milliseconds.                                    |
| 314 - 316 | Reserved          |   |                                                                                                    |
| 317       | MODE_OF_OPERATION | 1 | Active mode the actuator is currently running in.                                                     |
| 318       | Reserved          | 1 |                                                                                                    |
| 319       | KINEMATIC_STATUS  | 1 | Indicates the state of the kinematic<br>controller, and which motion is<br>currently being performed. |
| 320 - 335 | Reserved          |   |                                                                                                    |
| 336       | STATOR_TEMP       | 1 | Temperature of the motor stator in degrees Celsius.                                                   |
| 337       | DRIVER_TEMP       | 1 | Temperature of the motor driver in degrees Celsius.                                                   |
| 338       | VDD_FINAL         | 1 | Motor supply voltage in volts.                                                                        |

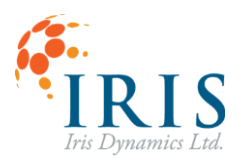

| 339 - 341 | Reserved          |   |                                                                                                    |
|-----------|-------------------|---|----------------------------------------------------------------------------------------------------|
| 342       | SHAFT_POS_UM      | 1 | Shaft absolute position in<br>micrometers. Lower 2 bytes.<br>Upper and lower bytes combine<br>create signed 32 bit integer.                  |
| 343       | SHAFT_POSITION_H  | 1 | Shaft absolute position in micrometers. Upper 2 bytes.                                                                                       |
| 344       | SHAFT_SPEED_MMPS  | 1 | Shaft speed in millimeters per<br>second. Lower 2 bytes.<br>Upper and lower bytes combine<br>create signed 32 bit integer.                   |
| 345       | SHAFT_SHEED_H     | 1 | Shaft speed in millimeters per<br>second. Upper 2 bytes.                                                                                     |
| 346       | SHAFT_ACCEL_MMPSS | 1 | Shaft acceleration in millimeters per<br>second per second. Lower 2 bytes.<br>Upper and lower bytes combine<br>create signed 32 bit integer. |
| 347       | SHAFT_ACCEL_H     | 1 | Shaft acceleration in millimeters per second per second. Upper 2 bytes.                                                                      |
| 348       | FORCE             | 1 | Sensed actuator output force in<br>millinewtons. Lower 2 bytes.<br>Upper and lower bytes combine<br>create signed 32 bit integer.            |
| 349       | FORCE_H           | 1 | Sensed actuator output force in millinewtons. Upper 2 bytes.                                                                                 |
| 350       | POWER             | 1 | Sensed actuator output power in watts.                                                                                                    |

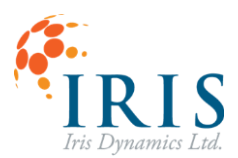

| 351 - 354 | Reserved           |   |                                                                                                    |
|-----------|--------------------|---|----------------------------------------------------------------------------------------------------|
| 355       | AVG_POWER          | 1 | Average sensed actuator output power in watts.                                                                |
| 356       | COIL_TEMP          | 1 | Estimated coil temperature in degrees Celsius.                                                                |
| 357 - 400 | Reserved           |   |                                                                                                    |
| 401       | MAX_TEMP           | 1 | Absolute maximum motor<br>temperature before over<br>temperature error.                                       |
| 402       | MIN_VOLTAGE        | 1 | Minimum motor voltage in volts<br>before invalid voltage error.                                               |
| 403       | MAX_VOLTAGE        | 1 | Maximum motor voltage in volts<br>before invalid voltage error.                                               |
| 404       | MAX_CURRENT        | 1 | Maximum motor current output in milliamps.                                                                    |
| 405       | MAX_POWER          | 1 | Maximum motor power burn in watts.                                                                            |
| 406       | SERIAL_NUMBER_LOW  | 1 | Actuator serial number. Lower 2<br>bytes.<br>Upper and lower bytes combine<br>create unsigned 32 bit integer. |
| 407       | SERIAL_NUMBER_HIGH | 1 | Actuator serial number. Upper 2<br>bytes.                                                                     |
| 408       | MAJOR_VERSION      | 1 | Firmware major version.                                                                                       |

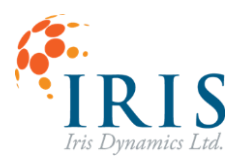

| 409       | RELEASE_STATE   | 1 | Firmware minor version.                                                                                            |
|-----------|-----------------|---|----------------------------------------------------------------------------------------------------|
| 410       | REVISION_NUMBER | 1 | Firmware revision number.                                                                                          |
| 411       | COMMIT_ID_LO    | 1 | Firmware commit ID lower 2 bytes.                                                                                  |
| 412       | COMMIT_ID_HI    | 1 | Firmware commit ID upper 2 bytes.                                                                                  |
| 413       | Reserved        |   |                                                                                                    |
| 414       | HW_VERSION      | 1 | Target hardware version for this firmware.                                                                         |
| 415 - 416 | Reserved        |   |                                                                                                    |
| 417       | COMMS_TIMEOUT   | 1 | Time between successful force or<br>position commands before a<br>communications error occurs. In<br>milliseconds. |
| 418       | STATOR_CONFIG   | 1 | Physical stator configuration type.                                                                                |
| 419 - 431 | Reserved        |   |                                                                                                    |
| 432       | ERROR_0         | 1 | Currently active error flags. Only reflects error conditions that have not been cleared.                           |
| 433       | ERROR_1         | 1 | Latched error flags. Reflects all errors that have occurred since reset.                                           |
| 434 - 463 | Reserved        |   |                                                                                                    |

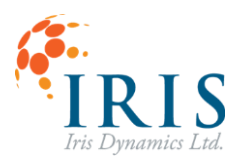

| 464 | MB_CNT0  | 1 | Return bus message count. Refer to<br>Modbus specification.            |
|-----|----------|---|------------------------------------------------------------------------|
| 465 | MB_CNT1  | 1 | Return bus communication error.<br>Refer to Modbus specification.      |
| 466 | MB_CNT2  | 1 | Return server exception error count.<br>Refer to Modbus specification. |
| 467 | MB_CNT3  | 1 | Return server message count. Refer<br>to Modbus specification.         |
| 468 | MB_CNT4  | 1 | Return server no response count.<br>Refer to Modbus specification.     |
| 469 | MB_CNT5  | 1 | Return server NAK count. Refer to<br>Modbus specification.             |
| 470 | MB_CNT6  | 1 | Return server busy count. Refer to<br>Modbus specification.            |
| 471 | MB_CNT7  | 1 | Return bus character overrun count.<br>Refer to Modbus specification.  |
| 472 | MB_CNT8  | 1 | Rx line error.                                                         |
| 473 | MB_CNT9  | 1 | Ignoring state error.                                                  |
| 474 | MB_CNT10 | 1 | Unexpected interchar.                                                  |
| 475 | MB_CNT11 | 1 | Unexpected interframe.                                                 |
| 476 | MB_CNT12 | 1 | Timeout sequence error.                                                |

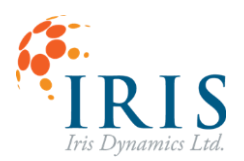

| 477       | MB_CNT13            | 1   | Unexpected emission.                                                                                                    |
|-----------|---------------------|-----|----------------------------------------------------------------------------------------------------|
| 478       | MB_CNT14            | 1   | Unexpected reception.                                                                                                    |
| 479 - 481 | Reserved            |     |                                                                                                    |
| 482       | MB_BAUD             | 1   | Current Modbus serial baudrate.<br>Lower 2 bytes.                                                                                |
| 483       | MB_BAUD_H           | 1   | Current Modbus serial baudrate.<br>Upper 2 bytes.                                                                                |
| 484       | MB_IF_DELAY         | 1   | Current Modbus inter frame delay in microseconds.                                                                                |
| 485       | MB_ADDRESS          | 1   | Current Modbus server address.                                                                                                   |
| 486 - 495 | Reserved            |     |                                                                                                    |
| 496       | MESSAGE_0_SIZE      | 1   | Size of last received Modbus message in bytes.                                                                                   |
| 497       | MESSAGE_0           | 128 | -                                                                                                    |
| 626 - 640 | Reserved            |     |                                                                                                    |
| 641       | HAPTIC_STATUS       | 1   | Enabled state of effects.                                                                                                    |
| 642       | CONSTANT_FORCE_MN   | 1   | Value of constant force effect in<br>millinewtons, low 2 bytes<br>Upper and lower bytes combine<br>create signed 32 bit integer. |
| 643       | CONSTANT_FORCE_MN_H | 1   | Value of constant force effect in millinewtons, high 2 bytes.                                                                    |

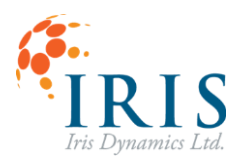

| 644 | S0_GAIN_N_MM    | 1 | Strength of spring force.                                                                                   |
|-----|-----------------|---|----------------------------------------------------------------------------------------------------|
| 645 | S0_CENTER_UM    | 1 | Location of spring center, low 2<br>bytes<br>Upper and lower bytes combine<br>create signed 32 bit integer. |
| 646 | S0_CENTER_UM_H  | 1 | Location of spring center, high 2 bytes.                                                                    |
| 647 | S0_COUPLING     | 1 | Coupling type, 0 (Both), 1 (Positive),<br>2 (Negative).                                                     |
| 648 | S0_DEAD_ZONE_MM | 1 | Zone from center where no spring effect exists.                                                             |
| 649 | S0_FORCE_SAT_N  | 1 | Maximum force that the spring can output.                                                                   |
| 650 | S1_GAIN_N_MM    | 1 | Strength of spring force.                                                                                   |
| 651 | S1_CENTER_UM    | 1 | Location of spring center, low 2<br>bytes<br>Upper and lower bytes combine<br>create signed 32 bit integer. |
| 652 | S1_CENTER_UM_H  | 1 | Location of spring center, high 2 bytes.                                                                    |
| 653 | S1_COUPLING     | 1 | Coupling type, 0 (Both), 1 (Positive),<br>2 (Negative).                                                     |
| 654 | S1_DEAD_ZONE_MM | 1 | Zone from center where no spring effect exists.                                                             |
| 655 | S1_FORCE_SAT_N  | 1 | Maximum force that the spring can output.                                                                   |

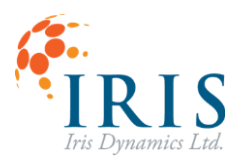

| 656 | S2_GAIN_N_MM    | 1 | Strength of spring force.                                                    |
|-----|-----------------|---|------------------------------------------------------------------------------|
| 657 | S2_CENTER_UM    | 1 | Location of spring center, low 2 bytes.                                      |
| 658 | S2_CENTER_UM_H  | 1 | Location of spring center, high 2 bytes.                                     |
| 659 | S2_COUPLING     | 1 | Coupling type, 0 (Both), 1 (Positive),<br>2 (Negative).                      |
| 660 | S2_DEAD_ZONE_MM | 1 | Zone from center where no spring effect exists.                              |
| 661 | S2_FORCE_SAT_N  | 1 | Maximum force that the spring can output.                                    |
| 662 | D0_GAIN_NS_MM   | 1 | Strength of damping force.                                                   |
| 663 | I0_GAIN_NS2_MM  | 1 | Strength of inertia force.                                                   |
| 664 | O0_GAIN_N       | 1 | Amplitude of periodic effect.                                                |
| 665 | O0_TYPE         | 1 | Type of periodic effect 0 (square), 1<br>(sine), 2 (triangle), 3 (sawtooth). |
| 666 | 00_FREQ_DHZ     | 1 | Period of oscillation.                                                       |
| 667 | O0_DUTY         | 1 | Pulse width modulation of signal as a % of duty cycle max value.             |
| 668 | 01_GAIN_N       | 1 | Amplitude of periodic effect.                                                |
| 669 | O1_TYPE         | 1 | Type of periodic effect 0 (square), 1<br>(sine), 2 (triangle), 3 (sawtooth). |

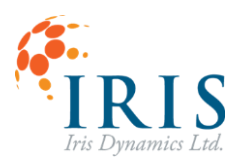

| 670       | O1_FREQ_DHZ        | 1 | Frequency of periodic effect.                                                                                               |
|-----------|--------------------|---|----------------------------------------------------------------------------------------------------|
| 671       | 01_DUTY            | 1 | Pulse width modulation of signal as a % of duty cycle max value.                                                            |
| 672       | CONST_FORCE_FILTER | 1 | Amount of filtering on constant force inputs. 0 - 9999 where 0 is no filter.                                                |
| 673       | HAPTIC_SOFTSTART   | 1 | Amount of time in milliseconds for<br>force to ramp up upon enabling<br>Haptic Mode.                                        |
| 674 - 755 | Reserved           |   |                                                                                                    |
| 756       | ILOOP_DIN          | 1 | Status of IO SmartHub digital inputs.<br>Each input is represented by a bit.                                                |
| 757       | ILOOP_OUT_CH1      | 1 | 4-20 mA output channel 1. Force.                                                                                            |
| 758       | ILOOP_OUT_CH2      | 1 | 4-20 mA output channel 2. Position.                                                                                         |
| 759       | ILOOP_IN           | 1 | 4-20 mA input.                                                                                                    |
| 760       | Reserved           |   |                                                                                                    |
| 761       | ILOOP_CONFIG       | 1 | Configuration for 4-20mA control.                                                                                           |
| 762       | ILOOP_FORCE_MIN    | 1 | Force that maps to 4 mA. Low 2<br>bytes. In millinewtons.<br>Upper and lower bytes combine<br>create signed 32 bit integer. |
| 763       | ILOOP_FORCE_MIN_HI | 1 | Force that maps to 4 mA. High 2 bytes. In millinewtons.                                                                     |

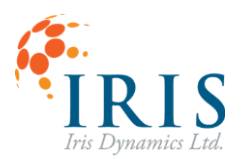

| 764 | ILOOP_FORCE_MAX    | 1 | Force that maps to 20 mA. Low 2<br>bytes. In millinewtons.<br>Upper and lower bytes combine<br>create signed 32 bit integer.   |
|-----|--------------------|---|----------------------------------------------------------------------------------------------------|
| 765 | ILOOP_FORCE_MAX_HI | 1 | Force that maps to 20 mA. High 2 bytes. In millinewtons.                                                                       |
| 766 | ILOOP_POS_MIN      | 1 | Position that maps to 4 mA. Low 2<br>bytes. In micrometers.<br>Upper and lower bytes combine<br>create signed 32 bit integer.  |
| 767 | ILOOP_POS_MIN_HI   | 1 | Position that maps to 4 mA. High 2 bytes. In micrometers.                                                                      |
| 768 | ILOOP_POS_MAX      | 1 | Position that maps to 20 mA. Low 2<br>bytes. In micrometers.<br>Upper and lower bytes combine<br>create signed 32 bit integer. |
| 769 | ILOOP_POS_MAX_HI   | 1 | Position that maps to 20 mA. High 2 bytes. In micrometers.                                                                     |
| 770 | ILOOP_KIN_TYPE     | 1 | Type of trigger behaviour.                                                                                                    |
| 771 | ILOOP_D0_HIGH_ID   | 1 | Kinematic motion id value for rising edge digital 0.                                                                           |
| 772 | ILOOP_D0_LOW_ID    | 1 | Kinematic motion id value for falling<br>edge digital 0.                                                                       |
| 773 | ILOOP_D1_HIGH_ID   | 1 | Kinematic motion id value for rising edge digital 1.                                                                           |
| 774 | ILOOP_D1_LOW_ID    | 1 | Kinematic motion id value for falling edge digital 1.                                                                          |

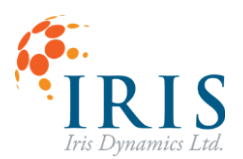

| 775       | ILOOP_D2_HIGH_ID | 1 | Kinematic motion id value for rising edge digital 2.  |
|-----------|------------------|---|-------------------------------------------------------|
| 776       | ILOOP_D2_LOW_ID  | 1 | Kinematic motion id value for falling edge digital 2. |
| 777 - 779 | Reserved         |   |                                                       |
| 780 - 785 | KIN_MOTION_0     | 6 |                                                       |
| 786 - 791 | KIN_MOTION_1     | 6 |                                                       |
| 792 - 797 | KIN_MOTION_2     | 6 |                                                       |
| 798 - 803 | KIN_MOTION_3     | 6 |                                                       |
| 804 - 809 | KIN_MOTION_4     | 6 |                                                       |
| 810 - 815 | KIN_MOTION_5     | 6 |                                                       |
| 816 - 821 | KIN_MOTION_6     | 6 |                                                       |
| 822 - 827 | KIN_MOTION_7     | 6 |                                                       |
| 828 - 833 | KIN_MOTION_8     | 6 |                                                       |
| 834 - 839 | KIN_MOTION_9     | 6 |                                                       |
| 840 - 845 | KIN_MOTION_10    | 6 |                                                       |
| 846 - 851 | KIN_MOTION_11    | 6 |                                                       |
| 852 - 857 | KIN_MOTION_12    | 6 |                                                       |

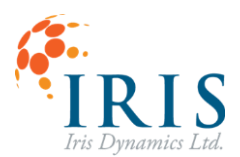

| 858 - 863 | KIN_MOTION_13 | 6 |  |
|-----------|---------------|---|--|
| 864 - 869 | KIN_MOTION_14 | 6 |  |
| 870 - 875 | KIN_MOTION_15 | 6 |  |
| 876 - 881 | KIN_MOTION_16 | 6 |  |
| 882 - 887 | KIN_MOTION_17 | 6 |  |
| 888 - 893 | KIN_MOTION_18 | 6 |  |
| 894 - 899 | KIN_MOTION_19 | 6 |  |
| 900 - 905 | KIN_MOTION_20 | 6 |  |
| 906 - 911 | KIN_MOTION_21 | 6 |  |
| 912 - 917 | KIN_MOTION_22 | 6 |  |
| 918 - 923 | KIN_MOTION_23 | 6 |  |
| 924 - 929 | KIN_MOTION_24 | 6 |  |
| 930 - 935 | KIN_MOTION_25 | 6 |  |
| 936 - 941 | KIN_MOTION_26 | 6 |  |
| 942 - 947 | KIN_MOTION_27 | 6 |  |
| 948 - 953 | KIN_MOTION_28 | 6 |  |
| 954 - 959 | KIN_MOTION_29 | 6 |  |

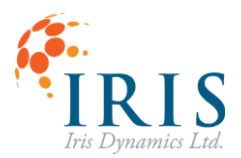

| 960 - 965 | KIN_MOTION_30 | 6 |                                                                                                    |
|-----------|---------------|---|----------------------------------------------------------------------------------------------------|
| 966 - 971 | KIN_MOTION_31 | 6 |                                                                                                    |
| 972       | KIN_HOME_ID   | 1 | ID of kinematic motion triggered<br>when Kinematic Mode enabled or<br>when Home signal asserted from<br>Analog interface. |